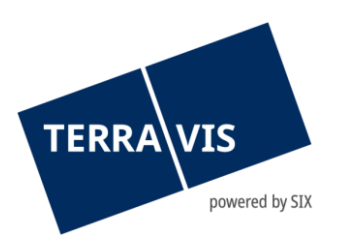

# **Transactions électroniques Terravis**

# Manuel d'utilisation «Changement de propriétaire» pour les

# officiers publics

# Liste des modifications

| Version | Nom                  | Date       | Description                                          |
|---------|----------------------|------------|------------------------------------------------------|
| 1.0     | Andreas Raschle      | 27.09.2017 | Version initiale                                     |
| 1.1     | Second Level Support | 08.05.2020 | Révision des chapitres 2.2, 2.6.2, 2.7, 2.8.1, 2.10, |
|         |                      |            | 2.12.1, 2.12.6, 2.12.7                               |
| 1.2     | Second Level Support | 23.11.2020 | Nouveau chapitre 2.8                                 |
| 1.3     | Second Level Support | 30.03.2021 | Révision des chapitres 2.8, 2.9.1, 2.9.2 et 2.10     |
|         |                      |            | Nouveaux chapitres 2.9.7 et 2.10.1                   |
| 1.4     | Second Level Support | 01.04.2022 | Complément au chapitre 2.9.1                         |
| 1.5     | Second Level Support | 12.07.2022 | Complément au chapitre 2.4, 2.9.6                    |

En vigueur à partir du 12.07.2022

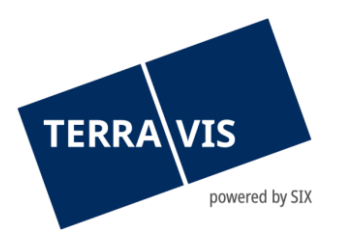

| 1. I  | ntroduction                                                                  | . 3 |
|-------|------------------------------------------------------------------------------|-----|
| 1.1   | Manuel d'utilisation                                                         | .3  |
| 1.2   | Réglementation des droits et des obligations                                 | .3  |
| 1.3   | Processus de changement de propriétaire – fonctions supportées               | .3  |
| 1.4   | Concept de rôles pour les notaires                                           | .3  |
|       |                                                                              |     |
| 2. T  | ableau de bord changement de propriétaire                                    | . 4 |
| 2.1.1 | Le fil rouge                                                                 | .5  |
| 2.2   | Démarrer le processus «Changement de propriétaire»                           | .6  |
| 2.3   | En-tête                                                                      | .7  |
| 2.4   | Immeuble(s)                                                                  | .8  |
| 2.5   | Gage(s) immobilier(s)                                                        | 10  |
| 2.6   | Informations générales sur la gestion de l'acheteur et du vendeur            | 13  |
| 2.6.1 | Ancien propriétaire – vendeur                                                | 14  |
| 2.6.2 | Nouveau propriétaire – acheteur                                              | 14  |
| 2.7   | Partenaires concernés                                                        | 15  |
| 2.8   | Gestion des cédules hypothécaires – gages immobiliers 1                      | 19  |
| 2.9   | Module de paiement                                                           | 29  |
| 2.9.1 | Modes de paiement supportés                                                  | 29  |
| 2.9.2 | Module de paiement                                                           | 35  |
| 2.9.3 | Réception du paiement                                                        | 37  |
| 2.9.4 | Validation des tranches de paiement                                          | 37  |
| 2.9.5 | Document relatif aux modalités de paiement                                   | 38  |
| 2.9.6 | Gestion du bénéficiaire                                                      | 38  |
| 2.9.7 | Notification en cas d'expiration de promesses de paiement irrévocables (PPI) | 44  |
| 2.10  | Gestion des documents                                                        | 44  |
| 2.10. | 1 Suppression de documents non valides ou obsolètes                          | 45  |
| 2.11  | Réquisition d'inscription au registre foncier                                | 46  |
| 2.12  | Aperçu des tâches / notifications (tasks)                                    | 48  |
| 2.13  | Déclencher le processus                                                      | 49  |
| 2.13. | 1 Demande du notariat à l'institut de crédit de l'acheteur (PPI)             | 49  |
| 2.13. | 2 Demande du notariat à l'institut de crédit du vendeur                      | 50  |
| 2.13. | 3 Transmission du projet de contrat                                          | 50  |
| 2.13. | 4 Transmission du contrat                                                    | 51  |
| 2.13. | 5 Signature / réquisition d'inscription au registre foncier                  | 51  |
| 2.14  | Comptabilisation en dépôt dans le système Nominee                            | 52  |
| 2.14. | 1 Interruption de la transaction                                             | 53  |
| 2.0   | Comment.                                                                     |     |
| 3.0   | Support                                                                      | 53  |
| 4.0   | Améliorations                                                                | 53  |
|       |                                                                              |     |

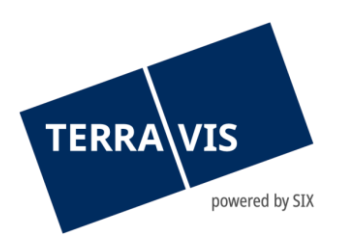

# 1. Introduction

# 1.1 Manuel d'utilisation

Ce manuel d'utilisation est destiné aux officiers publics et aux notaires. La forme masculine utilisée s'applique également aux personnes de sexe féminin.

Le terme officiers publics figurant dans le présent document a la signification suivante: «L'officier public est le délégataire du canton et a pour mission de dresser des actes authentiques». Le présent manuel d'utilisation s'adresse aussi bien aux notaires qu'à leurs collaborateurs.

Ce manuel d'utilisation porte sur le processus Terravis n° 10, qui décrit le traitement électronique d'un changement de propriétaire. Pour l'utilisation générale de Terravis comme outil de travail, veuillez-vous reporter au document «eGVT – manuel d'utilisation pour les officiers publics».

# 1.2 Réglementation des droits et des obligations

Le traitement électronique du processus de propriétaire repose sur les exigences légales de la Confédération et des cantons. En outre, les principes du traitement électronique sont définis dans le contrat de participation «Transactions électroniques Terravis – notaires». Les droits et obligations relatifs au traitement électronique du changement de propriétaire sont, quant à eux, réglés spécifiquement dans les «Directives techniques et professionnelles régissant le changement de propriétaire».

# 1.3 Processus de changement de propriétaire – fonctions supportées

Le traitement électronique d'un changement de propriétaire via la plateforme Terravis peut prendre différentes formes. Dans la version actuelle, le processus supporte les fonctions suivantes, lesquelles sont directement liées au changement de propriétaire concerné.

- Saisie des paramètres de base d'une opération
- Gestion des partenaires impliqués (instituts de crédit)
- Règlement des transactions portant sur des cédules hypothécaires
- Gestion des paiements (y compris les promesses de paiement irrévocables)
- Inscription au registre foncier

Le lancement et la gestion d'un processus de changement de propriétaire sur la plateforme Terravis sont effectués par le notaire.

#### 1.4 Concept de rôles pour les notaires

Pour le traitement des changements de propriétaires, le rôle «NotaryInPerson» a été introduit pour les notaires dans le concept de rôles Terravis, en plus des rôles existants «eGVT Modifiy» et «eGVT Full». Aperçu des rôles disponibles pour les notaires:

| Rôle       | Description                                                                                                    |
|------------|----------------------------------------------------------------------------------------------------|
| EgvtModify | Ce rôle est destiné à un collaborateur d'un notaire qui peut gérer des<br>opérations dans le tableau de bord Terravis sans prendre d'engagements<br>importants. Il s'agit notamment des opérations suivantes: |

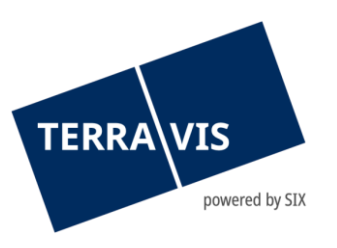

|                | <ul> <li>Saisie et gestion des données de base dans l'opération de changement de propriétaire</li> <li>Réception d'ordres et d'opérations (p. ex. ordre de constitution d'une cédule hypothécaire de registre)</li> <li>Remise d'accusés de réception numériques pour les cédules hypothécaires sur papier</li> <li>Saisie de paiements (sans validation)</li> <li>Préparation d'une réquisition d'inscription au registre foncier et sa transmission à l'office du registre foncier</li> </ul>                                     |
|----------------|----------------------------------------------------------------------------------------------------|
| EgvtFull       | <ul> <li>Ce rôle est destiné au notaire ou à un collaborateur pouvant effectuer des opérations à caractère contraignant, en plus du rôle «EgvtModify», dans le tableau de bord Terravis. Il s'agit notamment des opérations suivantes:</li> <li>Accepter / refuser des promesses de paiement irrévocables PPI</li> <li>Accepter / refuser la validation de cédules hypothécaires</li> <li>Apposer une signature numérique, à condition que le notaire utilise le service de signature SIX. L'attestation de fonction est</li> </ul> |
|                | automatiquement reprise du registre des notaires (urpeg.ch).                                                                                                    |
| NotaryInPerson | Les rôles «EgvtModify» et «EgvtFull» ont été complétés par<br>«NotaryInPerson»; celui-ci permet seulement à un officier public de valider<br>des paiements. Pour des raisons de sécurité, SIX est la seule à pouvoir<br>accorder ce rôle à la demande écrite du partenaire contractuel (notaire<br>indépendant ou canton dans le cas du notariat de fonction).                                                                                                    |

# 2. Tableau de bord changement de propriétaire

Toutes les informations relatives à une opération sont clairement résumées dans l'interface utilisateur Terravis, dans un tableau de bord destiné au traitement d'un changement de propriétaire. Il permet à tout moment d'avoir une vue d'ensemble de l'état d'avancement du changement de propriétaire et des tâches associées et d'interagir avec les domaines fonctionnels spécifiques au changement de propriétaire. La signature numérique et la validation des paiements sont réservées au notaire.

Il est possible de quitter le tableau de bord à tout moment et d'y accéder ultérieurement via l'aperçu des processus afin de poursuivre le traitement. Les différentes sections du tableau de bord peuvent être modifiées dans la mesure du possible, indépendamment les unes des autres. Il existe certaines interdépendances, qui sont expliquées dans la description de la section correspondante.

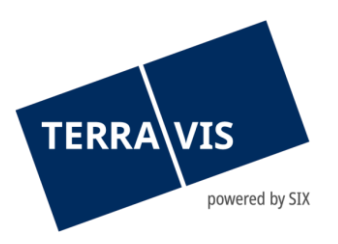

| Changement de propriétaire                                                                      |                                                                         |       |                                                              |                              |                             |                      | 0                   |
|-------------------------------------------------------------------------------------------------|-------------------------------------------------------------------------|-------|--------------------------------------------------------------|------------------------------|-----------------------------|----------------------|---------------------|
| ID de l'opération 2021052'<br>État En cours<br>Commune Testdorf -<br>Registre foncier XF99 - Te | 700020<br>de préparation<br>I [9901]<br>stdorf 1 - SIX Testgrundbuch Fr |       | Mot-clé<br>Référence<br>Unité d'organisation<br>Prix d'achat | TES<br>TKAI<br>TRAI<br>850'0 | F 4<br>MT<br>NING<br>000.00 |                      |                     |
| Immeuble(s)                                                                                     |                                                                         | Ø     | Gage(s) immobilie                                            | er(s)                        |                             |                      | Ø                   |
| Testdorf 1 (9901) / CH113190629591 / 444400<br>Testzone                                         | 51 / - / 9901 / 4                                                       |       | Cédule de registre                                           | Montant (CHF)<br>600'000.00  | Validation<br>Confirmée     |                      |                     |
| Ancien(s) propriétaire(s)                                                                       |                                                                         | Ø     | Nouveau(x) propri                                            | iétaire(s)                   |                             |                      | Ø                   |
| Kaufmann Jürg, 1963, Urdorf                                                                     |                                                                         |       | Amstad Thomas, 1970                                          | , Zürich                     |                             |                      |                     |
| Partenaires concernés                                                                           |                                                                         | 0     | Module de paieme                                             | ent                          |                             |                      | 0                   |
| Institut de crédit vendeur 3033 - Auto-Tes 3034 - Auto-Tes                                      | tbank 3, Zürich<br>tbank 4, Zürich                                      |       | Total au moment de la d'inscription au RF                    | réquisition                  | Date de<br>valeur           | Crédit<br>850'000.00 | Débit<br>850'000.00 |
| Documents                                                                                       |                                                                         | Q     | Réquisition d'insci                                          | ription au RF                |                             |                      | Ø                   |
| Reçu de la part des partenaires 2                                                               |                                                                         |       | Pas encore défini                                            |                              |                             |                      |                     |
| Tâches / Notifications                                                                          |                                                                         |       |                                                              | 1                            | - 7, 7 Enregistr            | ements trouvés       | Actualiser          |
| Tâche / Notification                                                                            |                                                                         |       | État                                                         |                              | Créé le                     |                      |                     |
| Promesse de paiement irrévocable                                                                |                                                                         |       | Exécuté                                                      |                              | 27.05.2021                  | - 13:03:32           |                     |
| Annonce commande de cédule hypothe                                                              | écaire                                                                  |       | Exécuté                                                      |                              | 27.05.2021                  | - 13:02:28           |                     |
| Validation des cédules hypothécaires                                                            |                                                                         |       | Exécuté                                                      |                              | 27.05.2021                  | - 13:00:34           |                     |
| Acceptation de participation de l'institut                                                      | de crédit acheteur                                                      |       | Exécuté                                                      |                              | 27.05.2021                  | - 12:59:28           |                     |
| Invitation institut de crédit acheteur                                                          |                                                                         |       | Envoyé                                                       |                              | 27.05.2021                  | - 12:58:57           |                     |
| Acceptation de participation de l'institut                                                      | de crédit vendeur                                                       |       | Exécuté                                                      |                              | 27.05.2021                  | - 12:57:30           |                     |
| Invitation institut de crédit vendeur                                                           |                                                                         |       | Envoyé                                                       |                              | 27.05.2021                  | - 12:57:08           |                     |
| Signature / réquisition d'inscription au registre                                               | e foncie 🗸                                                              | essus |                                                              |                              |                             |                      |                     |

Figure 1: tableau de bord changement de propriétaire

# 2.1.1 Le fil rouge

Contrairement à d'autres processus du système de transactions électroniques Terravis, il n'y a pas de navigation intuitive dans le processus de changement de propriétaire. Cela permet de traiter le changement de propriétaire de la manière la plus flexible possible. Il est recommandé aux utilisateurs novices de suivre la procédure suivante:

| Lancement d'une                                               | Dès que les paramètres de base d'une nouvelle opération sont connus (un                                                                                                    |
|---------------------------------------------------------------|----------------------------------------------------------------------------------------------------|
| nouvelle                                                      | projet de contrat peut être créé), il est recommandé de lancer une nouvelle                                                                                                    |
| opération                                                     | opération dans le système Terravis et de saisir les paramètres de base:                                                                                                    |
|                                                               | <ul> <li>Saisir des immeubles</li> <li>Vérifier les informations sur le vendeur</li> <li>Saisir les acheteurs (si déjà connus)</li> <li>Saisir le prix de vente</li> </ul>                                                        |
| Intégrer les<br>partenaires<br>impliqués dans<br>le processus | <ul> <li>Seul le notaire peut faire intervenir les partenaires concernés:</li> <li>Inviter les instituts de crédit du vendeur (si déjà connus)</li> <li>Inviter les instituts de crédit de l'acheteur (si déjà connus)</li> </ul> |
| Suite du                                                      | Les étapes suivantes sont facultatives et seront lancées individuellement par                                                                                                    |
| processus                                                     | le notaire le moment venu en fonction des besoins:                                                                                                    |

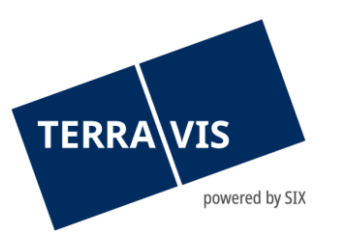

|                                                               | <ul> <li>Le notaire envoie le projet de contrat (au format PDF) aux instituts de<br/>crédit</li> <li>Le notaire demande à la banque de l'acheteur de soumettre une PPI</li> </ul>                                                                                                    |
|---------------------------------------------------------------|----------------------------------------------------------------------------------------------------|
| Circulation de la<br>copie numérique<br>du contrat de         | Les étapes suivantes sont facultatives et seront lancées par le notaire le moment venu en fonction des besoins:                                                                                                    |
| vente                                                         | <ul> <li>Le notaire envoie le contrat de vente (copie numerique) aux<br/>partenaires concernés</li> </ul>                                                                                                    |
| Réquisition<br>d'inscription<br>office du registre<br>foncier | <ul> <li>Les étapes suivantes seront lancées par le notaire le moment venu:</li> <li>Numérisation des actes et justificatifs</li> <li>Signature numérique des copies numériques par l'officier public</li> <li>Préparation de la réquisition d'inscription au registre foncier, y compris les pièces justificatives</li> <li>Transmission de l'opération au registre foncier</li> </ul> |
| Gestion des<br>paiements                                      | Les promesses de paiement irrévocables et les validations de cédules<br>hypothécaires sont transmises au format numérique à l'avance au notaire<br>par les partenaires concernés. Les étapes suivantes sont déclenchées par le<br>notaire le moment venu:                                                                                                    |
|                                                               | <ul> <li>Acceptation ou refus des conditions relatives à une PPI</li> <li>Acceptation ou refus des conditions relatives à une validation de cédule hypothécaire</li> <li>Saisie de paiements dans le module de paiement</li> </ul>                                                                                                    |
| Validation de paiements                                       | Les paiements ne peuvent être validés que par le notaire (rôle<br>«NotaryInPerson»)                                                                                                    |
| Clôture                                                       | La clôture (technique) d'un processus a lieu automatiquement après que<br>l'inscription au grand livre a été confirmée et que tous les paiements ont été<br>effectués.                                                                                                    |
|                                                               | L'ordre peut en grande partie être modifié en fonction des besoins. Il est<br>possible de quitter le processus à tout moment et d'y revenir ultérieurement.                                                                                                    |

# 2.2 Démarrer le processus «Changement de propriétaire»

Pour démarrer le processus de changement de propriétaire, il faut aller dans l'onglet «Opération», puis dans le menu «Nouvelle opération» et sélectionner le type de transaction «Changement de propriétaire» avant de cliquer sur le bouton «Lancer l'opération».

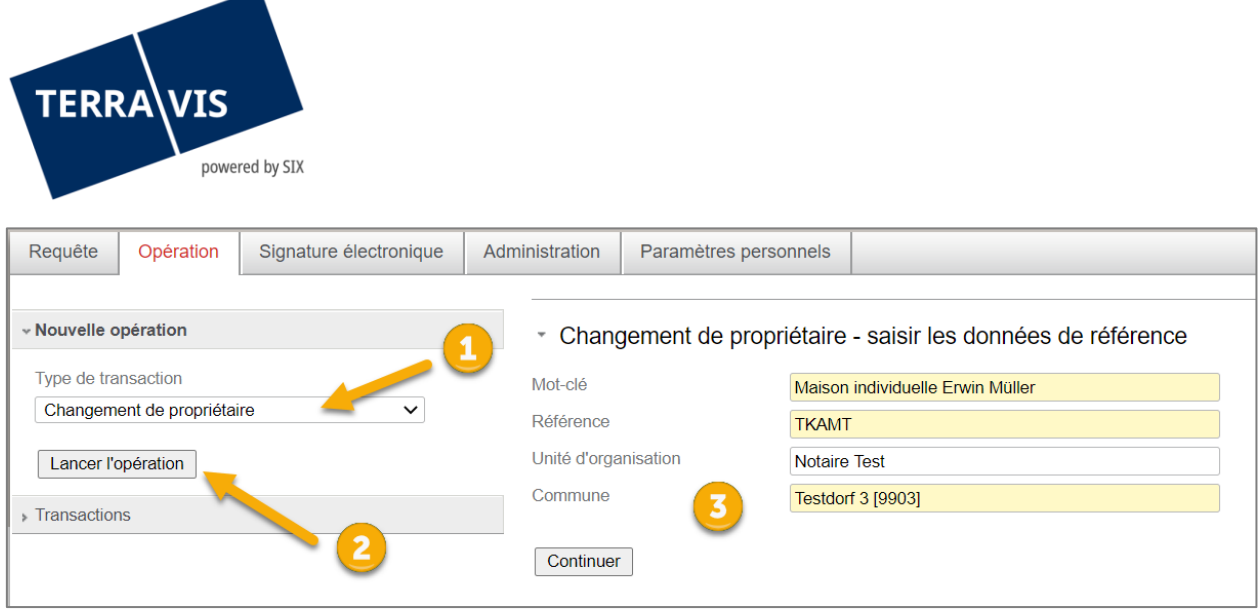

Figure 2: démarrer le processus de changement de propriétaire, ordre des étapes de traitement

Après avoir saisi les données de référence, le tableau de bord s'ouvre. Celui-ci est divisé en domaines fonctionnels. Le traitement de ces domaines dépend parfois d'autres domaines et des interactions entre partenaires.

| Changement de proprié                                    | taire                                                                                                    |        |                                                              |                |                       |                        | Ø          |
|----------------------------------------------------------|----------------------------------------------------------------------------------------------------|--------|--------------------------------------------------------------|----------------|-----------------------|------------------------|------------|
| ID de l'opération<br>État<br>Commune<br>Registre foncier | 2021052700021<br>En cours de préparation<br>Testdorf 1 [9901]<br>XF99 - Testdorf 1 - SIX Testgrundbuch Fr |        | Mot-clé<br>Référence<br>Unité d'organisation<br>Prix d'achat | E<br>1:<br>E   | xample<br>3502<br>XPL |                        |            |
| Immeuble(s)                                              |                                                                                                    | Ø      | Gage(s) immobil                                              | lier(s)        |                       |                        | Ø          |
| Pas encore défini                                        |                                                                                                    |        | Pas encore défini                                            |                |                       |                        |            |
| Ancien(s) propriétaire(s)                                |                                                                                                    | Ø      | Nouveau(x) prop                                              | oriétaire(s)   |                       |                        | Ø          |
| Veuillez d'abord définir la/les par                      | celle(s), svp                                                                                             |        | Pas encore défini                                            |                |                       |                        |            |
| Partenaires concernés                                    |                                                                                                    | 0      | Module de paier                                              | ment           |                       |                        | Ø          |
| Pas encore défini                                        |                                                                                                    |        | Aucun paiement                                               | Date de valeur | Crédit<br>0.00        | Débit<br>0.00          |            |
| Documents                                                |                                                                                                    | Q      | Réquisition d'ins                                            | cription au RF |                       |                        | Ø          |
| Aucun document                                           |                                                                                                    |        | Pas encore défini                                            |                |                       |                        |            |
| Tâches / Notifications                                   |                                                                                                    |        |                                                              |                | 0 E                   | nregistrements trouvés | Actualiser |
| Tâche / Notification                                     |                                                                                                    |        | État                                                         |                | Cré                   | é le                   |            |
| Aucun enregistrement trouvé                              |                                                                                                    |        |                                                              |                |                       |                        |            |
|                                                          | V Initialiser un pro                                                                                      | cessus | ]                                                            |                |                       |                        |            |

Figure 3: tableau de bord du changement de propriétaire

#### **Remarque:**

Les champs «Mot-clé», «Référence» et «Unité d'organisation» peuvent être modifiés jusqu'à la clôture de la transaction.

#### 2.3 En-tête

Dans l'en-tête du tableau de bord sont affichés les données de référence saisies au début de l'opération ainsi qu'un numéro de dossier unique (ID de l'opération), l'état actuel de la transaction et l'office du registre foncier compétent. Dans cette section, il est possible de spécifier le prix de vente de l'immeuble ou des immeubles.

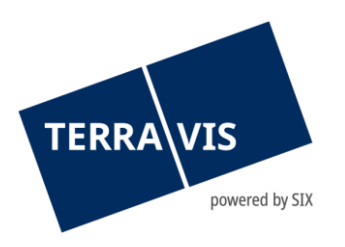

Le prix de vente est une information importante, qui est nécessaire au traitement du paiement d'une part, et qui est communiquée aux partenaires concernés, d'autre part. Ce chiffre peut être ajusté jusqu'à ce que la réquisition d'inscription soit transmise au registre foncier. Il n'est pas possible de modifier le module de paiement (voir chapitre <u>2.8 Module de paiement</u>) avant de saisir le prix de vente. Sur la base du prix de vente figurant dans le module de paiement, les soldes de paiement peuvent être validés.

# 2.4 Immeuble(s)

Dans la section «Immeuble(s), une nouvelle boîte de dialogue apparaît, dans laquelle il est possible d'ajouter l'immeuble principal (immeuble servant à identifier le canton correspondant ou l'office du registre foncier compétent) en recherchant le numéro d'immeuble et/ou l'E-GRID et en sélectionnant l'E-GRID.

| Changement de propriétaire - sélection de l'immeuble                    | e                                                                                                    |                                                         |                          |                  |           | _   |   |
|-------------------------------------------------------------------------|----------------------------------------------------------------------------------------------------|---------------------------------------------------------|--------------------------|------------------|-----------|-----|---|
| Ajouter un immeuble principal                                           | T https://test.terravis.ch/e                                                                                              | gvt/egvt.thtm?F=GetHtml&F                               | P=0864e4f2-1d3e-41f0-93d | 5-706a263047eb&N | R= —      |     | × |
| Aucun immeuble encore défini. Sélectionner d'abord l'immeuble principal | https://test.ter                                                                                                    | ravis.ch/egvt/egvt.tht                                  | m?F=GetHtml&FP=08        | 864e4f2-1d3e-4   | 1f0-93d5- | 706 | ⊕ |
| 2                                                                       | Sélectionner     Recherche par le bia     Commune     Numéro d'immeuble     E-GRID     Type d'affichage     Interrogation | t un nouvel immeu<br>is des propriétaires<br>Testdorf 3 | ble<br>[9903]            | -                | 3         |     |   |
|                                                                         | E-GRID                                                                                                    | Commune politique                                       | Numéro d'immeuble        | Complément       | Section   | Lot |   |
|                                                                         | CH113149629473                                                                                                    | Testdorf 3 (9903)                                       | 44440051                 |                  | 9903      |     |   |
|                                                                         | CH655262943126                                                                                                    | Testdorf 3 (9903)                                       | 44440051                 |                  | 9903      | 1   |   |
|                                                                         | CH396294663109                                                                                                    | Testdorf 3 (9903)                                       | 44440051                 |                  | 9903      | 2   |   |
|                                                                         | CH836295318081                                                                                                    | Testdorf 3 (9903)                                       | 0051                     |                  | 9903      | 3   |   |
|                                                                         | CH573195936243                                                                                                    | Tes.dorf 3 (9903)                                       | 0051                     |                  | 9903      | 4   |   |
|                                                                         | CH113117629569                                                                                                    | Testdorf 3 (9903)                                       | 44440051                 |                  | 9903      | 5   | • |

Figure 4: ajouter un immeuble principal, ordre des étapes de traitement

#### **Remarque:**

Les options suivantes sont disponibles pour ajouter des propriétés – immeubles au sein du même canton. Toutefois, il convient de vérifier si le système en vigueur dans le canton est le notariat indépendant ou de fonction. Dans les cantons avec notariat indépendant, il est possible d'ajouter plusieurs immeubles d'une même commune. Dans les cantons avec notariat de fonction, il est possible, à partir du deuxième immeuble, d'ajouter des immeubles d'autres communes du même canton.

En cliquant sur «Recherche par le biais des propriétaires», il est également possible de rechercher et de sélectionner l'immeuble en saisissant les données du propriétaire.

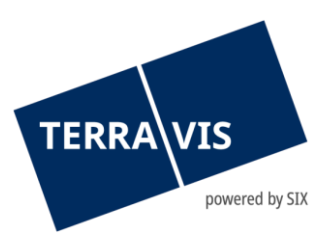

| Gemeinde<br>Eigentümer   | Lauterbrunnen [584]<br><ul> <li>Natürliche Person</li> <li>Juristische Person</li> <li>Gemeinschaft</li> </ul> |              |     |                    |
|--------------------------|----------------------------------------------------------------------------------------------------|--------------|-----|--------------------|
| Name                     | Schmied                                                                                                    |              | - 1 |                    |
| Vorname                  |                                                                                                    |              |     |                    |
| Jahrgang                 |                                                                                                    |              |     |                    |
| Abfrage Name             | 2                                                                                                    | Geburtsdatum |     | Ort                |
| Samuel Schmied           |                                                                                                    | 22.4.1982    |     | 3812 Wilderswil    |
| Heinrich Schmied-Blatter |                                                                                                    | 23.2.1947    |     | 3822 Lauterbrunnen |
| Heidi Schmied-Blatter    |                                                                                                    | 26.12.1945   |     | 3822 Lauterbrunnen |
| Martin Schmied-Graf      |                                                                                                    | 29.11.1958   |     | 3822 Lauterbrunnen |
| Doris Schmied-Graf       |                                                                                                    | 16.3.1959    |     | 3822 Lauterbrunnen |
| Martha Schmied-Waser     |                                                                                                    | 7.4.1935     |     | 3822 Lauterbrunnen |
| Heinrich Schmied-Blatter |                                                                                                    | 23.2.1947    |     | 3822 Lauterbrunnen |
| Heidi Schmied-Blatter    |                                                                                                    | 26.12.1945   |     | 3822 Lauterbrunnen |
| Martin Schmied-Graf      |                                                                                                    | 29.11.1958   |     | 3822 Lauterbrunnen |
| Martin Schmied-Graf      |                                                                                                    | 29.11.1958   |     | 3822 Lauterbrunnen |
| Heinrich Schmied-Blatter |                                                                                                    | 23.2.1947    |     | 3822 Lauterbrunnen |
|                          | 3                                                                                                    |              |     |                    |

Figure 5: recherche d'un immeuble par le biais du propriétaire, ordre des étapes de traitement

Il est ensuite possible de confirmer la sélection en cliquant sur le lien E-GRID ou le lien du nom ou, si l'opération l'exige, d'ajouter d'autres immeubles en procédant de la même manière.

| <ul> <li>Changement de propriétaire - sélection de l'immeuble</li> </ul>                 |
|------------------------------------------------------------------------------------------|
| Ajouter un immeuble                                                                      |
| Immeuble principal Testdorf 3 (9903) / CH655262943126 / 44440051 / - / 9903 / 1 Testzone |
| Confirmer Retour                                                                         |

Figure 6: confirmation de la sélection de l'immeuble

#### **Remarque:**

L'extension désormais disponible concerne la sélection multiple lors de la recherche par numéro d'immeuble ainsi que les paramètres de la liste déroulante «Zone d'affichage». Lors de la saisie d'autres immeubles («Changement de propriétaire – sélection de l'immeuble»), il est désormais possible de sélectionner et d'ajouter jusqu'à dix (10) «autres immeubles» en même temps. Pour inclure les immeubles dans la sélection, il suffit de cocher la case correspondante pour chaque immeuble. Si le nombre d'immeubles sélectionnés dépasse le nombre autorisé, un message correspondant s'affiche.

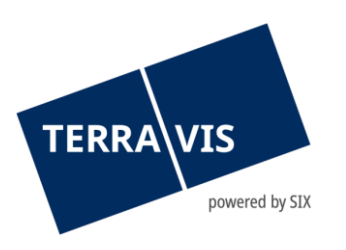

Après avoir confirmé la sélection de l'immeuble, la liste des immeubles s'affiche dans le tableau de bord. Le cas échéant, les gages immobiliers grevant le ou les immeubles sont également indiqués dans le tableau de bord. Il est possible de consulter les détails des gages immobiliers.

| Immeuble(s)                                                              | Ø | Gage(s) immobilier(s) |                             |            | Ø |
|--------------------------------------------------------------------------|---|-----------------------|-----------------------------|------------|---|
| Testdorf 3 (9903) / CH655262943126 / 44440051 / - / 9903 / 1<br>Testzone |   | Cédule de registre    | Montant (CHF)<br>100'000.00 | Validation |   |

Figure 7: liste des immeubles et des gages immobiliers

Après la sélection de l'immeuble, le tableau de bord indique également l'ancien propriétaire. Si les données de l'ancien propriétaire sont connues et ne correspondent pas aux données affichées dans le tableau de bord, elles peuvent également être modifiées <u>(voir chapitre 2.6.1 «Ancien propriétaire – vendeur»</u>).

| Ancien(s) propriétaire(s)          | Ø |
|------------------------------------|---|
| Müller Ulrich Walter, 1949, Zürich |   |
|                                    | - |

Figure 8: tableau de bord – ancien propriétaire

# Dépendance - modification des immeubles

L'immeuble peut être modifié à tout moment tant que la réquisition d'inscription n'a pas été transmise au registre foncier ou que les données de l'ancien propriétaire n'ont pas été rectifiées.

Toutefois, si un ou plusieurs instituts de crédit ont déjà été invités et que leur confirmation de participation a déclenché une ou plusieurs PPI, un ou plusieurs rachats de crédits, une ou plusieurs augmentations/modifications de cédules hypothécaires, toute modification de l'immeuble rendra ces processus caducs et il faudra demander aux instituts de crédit de créer de nouveaux processus avec les informations du nouvel immeuble.

Si l'immeuble doit être modifié et si une ou plusieurs PPI, un ou plusieurs rachats de crédits, une ou plusieurs augmentations de cédules hypothécaires ou une ou plusieurs modifications de cédules hypothécaires ont déjà été acceptés par le notaire, ces processus doivent d'abord être refusés avant de pouvoir procéder à une modification.

#### **Remarque:**

Une modification de l'immeuble principal après une modification des données de l'ancien propriétaire entraînera l'interruption du processus. Il faut alors démarrer une nouvelle opération.

# 2.5 Gage(s) immobilier(s)

La loupe dans la section des gages immobiliers permet de visualiser les détails de l'EREID, le type de gage immobilier, le montant (somme du gage), le taux d'intérêt maximum et la case hypothécaire.

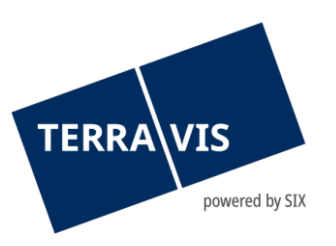

| <ul> <li>Changement de propriétaire - gage immobiliers</li> </ul>            |                                                             |                                     |   |  |  |
|------------------------------------------------------------------------------|-------------------------------------------------------------|-------------------------------------|---|--|--|
| EREID<br>Type de gage immobilier<br>Montant (CHF)<br>Taux d'intérêt max. (%) | CH5079x74647242<br>Cédule de registre<br>100'000.00<br>12   | Case hypothécaire sur<br>Immeuble A | 1 |  |  |
| Validation                                                                   |                                                             | Changement de créancier             |   |  |  |
| Ancien créancier 🤌                                                           |                                                             | Nouveau créancier 🤌                 |   |  |  |
| Immeuble A                                                                   | Testdorf 3 (9903) / CH655262943126 / 44440051 /<br>Testzone | / - / 9903 / 1                      |   |  |  |
| Confirmer Retour                                                             |                                                             |                                     |   |  |  |

# ou

| Changement de propriétaire - gage immobiliers                                |                                                                                  |                                     |   |  |  |
|------------------------------------------------------------------------------|----------------------------------------------------------------------------------|-------------------------------------|---|--|--|
| EREID<br>Type de gage immobilier<br>Montant (CHF)<br>Taux d'intérêt max. (%) | CH5079x78163845<br>Cédule hypothécaire sur papier au porteur<br>101'000.00<br>12 | Case hypothécaire sur<br>Immeuble A | 1 |  |  |
| Validation                                                                   |                                                                                  | Adresse du destinataire             | 0 |  |  |
| Ancien créancier 🤌                                                           |                                                                                  | Nouveau créancier 🤌                 |   |  |  |
| EREID<br>Type de gage immobilier<br>Montant (CHF)<br>Taux d'intérêt max. (%) | CH5079x78163946<br>Cédule de registre<br>102'000.00<br>12                        | Case hypothécaire sur<br>Immeuble A | 2 |  |  |
| Validation                                                                   |                                                                                  | Changement de créancie              | r |  |  |
| Ancien créancier 🤌                                                           |                                                                                  | Nouveau créancier 🤌                 |   |  |  |
| EREID<br>Type de gage immobilier<br>Montant (CHF)<br>Taux d'intérêt max. (%) | CH5079x78164038<br>Cédule hypothécaire sur papier au porteur<br>103'000.00<br>12 | Case hypothécaire sur<br>Immeuble A | 3 |  |  |
| Validation                                                                   |                                                                                  | Adresse du destinataire             | 0 |  |  |
| Ancien créancier 🤌                                                           |                                                                                  | Nouveau créancier 🤌                 |   |  |  |
| Immeuble A                                                                   | Testdorf 3 (9903) / CH996296163134 / 4444011<br>Testzone                         | 1 / - / 9903 / 13                   |   |  |  |
| Confirmer Retour                                                             | ]                                                                                |                                     |   |  |  |

Figure 9: vue détaillée des gages immobiliers

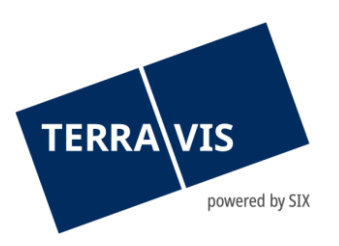

Les gages immobiliers énumérés proviennent directement du système de registre foncier et ne peuvent pas être traités dans cette étape. Le processus de changement de propriétaire supporte les gages immobiliers suivants:

- Cédules hypothécaires au porteur sur papier
- Cédules hypothécaires nominatives sur papier
- Cédules hypothécaires de registre
- L'hypothèque (en capital)
- L'hypothèque (maximale)

De manière générale, les parties concernées s'efforcent de travailler avec des cédules hypothécaires de registre lorsque cela s'avère possible et judicieux. C'est la raison pour laquelle les options de traitement suivantes sont disponibles dans le processus de changement de propriétaire:

- Constitution de cédules hypothécaires de registre
- Augmentation de cédules hypothécaires de registre
- Modification d'une cédule hypothécaire sur papier existante avec transformation simultanée en cédule hypothécaire de registre
- La/Les cédule(s) hypothécaire(s) sur papier existante reste/restent inchangée(s)

Les instructions constructions l'utilisation des cédules hypothécaires sont transmises à chaque fois par l'institut de crédit de l'acheteur. Si, au cours du traitement d'une opération, des cédules hypothécaires sont créées, augmentées et/ou radiées, ces modifications sont apparaissent également dans la section des gages immobiliers du tableau de bord une fois que le notaire les a acceptées.

| Grundstück(e)                                                            | Ø | Grundpfandrecht(e)                                                                                                    |                                                                    | Q                                                 |
|--------------------------------------------------------------------------|---|----------------------------------------------------------------------------------------------------|--------------------------------------------------------------------|---------------------------------------------------|
| Testdorf 1 (9901) / CH598277159630 / 93570111 / - / 9901 / -<br>Testzone |   | Register-Schuldbrief         102'000           Papier-Inhaberschuldbrief         101'000           Register-Schuldbrief         306'000 | .00 Löschen<br>.00 Löschen<br>.00 Erhöhen                          |                                                   |
| Immeuble(s)                                                              | Ø | Gage(s) immobilier(s)                                                                                                    |                                                                    |                                                   |
| Testdorf 1 (9901) / CH173177626246 / 93570111 / - / 9901 / -<br>Testzone |   | Cédule hypothécaire sur papier au<br>Cédule de registre<br>Cédule hypothécaire sur papier au                                            | Montant (CH<br>porteur 101'000.0<br>102'000.0<br>porteur 103'000.0 | F) Validation<br>00 Reçue<br>00 Reçue<br>00 Reçue |

Figure 10: modification des gages immobiliers

La vue détaillée peut se présenter comme suit:

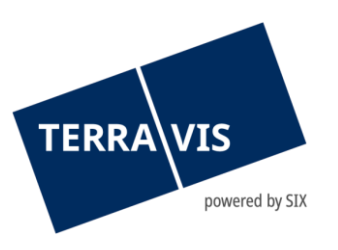

| <ul> <li>Handänderung - 0</li> </ul> | Grundpfandrechte                                          |                                 |                                     |
|--------------------------------------|-----------------------------------------------------------|---------------------------------|-------------------------------------|
| Operation                            | Löschen                                                   | Gläubiger                       | 9357 - Testbank 3 - Not Nominee     |
| EREID<br>Grundnfandart               | CH5465X1024927<br>Register-Schuldbrief                    | Pfandstelle auf<br>Grundstück A | 2                                   |
| Betrag (CHF)                         | 102'000.00                                                | Grandstack A                    | 2                                   |
| Max. Zinsfuss (%)                    | 12                                                        |                                 |                                     |
| Operation                            | Löschen                                                   | Gläubiger                       | 9357 - Testbank 3 - Not Nominee     |
| EREID                                | CH5483x1024826                                            | Pfandstelle auf                 |                                     |
| Grundpfandart                        | Papier-Inhaberschuldbrief                                 | Grundstück A                    | 1                                   |
| Betrag (CHF)                         | 101'000.00                                                |                                 |                                     |
| Max. Zinsfuss (%)                    | 12                                                        |                                 |                                     |
| Operation                            | Erhöhen                                                   | Gläubiger                       | 9357 - Testbank 3 - Not Nominee     |
| EREID                                | CH5483x1025019                                            | Neu:                            | 9366 - Testbank 4 - Alt Not Nominee |
| Grundpfandart<br>Neu:                | Papier-Inhaberschuldbrief<br>Register-Schuldbrief         | Pfandstelle auf<br>Grundstück A | 3 Neu: 1                            |
| Betrag (CHF)<br>Neu:                 | 103'000.00<br>306'000.00                                  |                                 |                                     |
| Max. Zinsfuss (%)                    | 12                                                        |                                 |                                     |
| Neu:                                 | 9                                                         |                                 |                                     |
| Grundstück A                         | Testdorf 1 (9901) / CH598277159630 / 93570111<br>Testzone | / - / 9901 / -                  |                                     |
| Zurück                               |                                                           |                                 |                                     |
|                                      |                                                           |                                 |                                     |
| <ul> <li>Changement de</li> </ul>    | propriétaire - gage immobiliers                           |                                 |                                     |
| EREID                                | CH5079x1997442                                            | Case hypothécaire su            | r                                   |
| Type de gage immobilier              | Cédule hypothécaire sur papier au porteur                 | Immeuble A                      | 1                                   |

| Type de gage immobilier<br>Montant (CHF)<br>Taux d'intérêt max. (%)          | Cédule hypothécaire sur papier au porteur<br>101'000.00<br>12                   | Immeuble A                          | 1                                 |
|------------------------------------------------------------------------------|---------------------------------------------------------------------------------|-------------------------------------|-----------------------------------|
| Validation                                                                   | Reçue                                                                           | Adresse du destinataire 🤞           | 2                                 |
| Ancien créancier                                                             | 3033 - Auto-Testbank 3<br>Zürich                                                | Nouveau créancier 🤌                 | 4442 - Testbank Zürileu<br>Zürich |
| EREID<br>Type de gage immobilier<br>Montant (CHF)<br>Taux d'intérêt max. (%) | CH5079x1997543<br>Cédule de registre<br>102'000.00<br>12                        | Case hypothécaire sur<br>Immeuble A | 2                                 |
| Validation                                                                   | Reçue                                                                           | Changement de créancier             |                                   |
| Ancien créancier                                                             | 3033 - Auto-Testbank 3<br>Zürich                                                | Nouveau créancier 🤌                 | 4442 - Testbank Zürileu<br>Zürich |
| EREID<br>Type de gage immobilier<br>Montant (CHF)<br>Taux d'intérêt max. (%) | CH5079x1997644<br>Cédule hypothécaire sur papier au porteur<br>103'000.00<br>12 | Case hypothécaire sur<br>Immeuble A | 3                                 |
| Validation                                                                   | Reçue                                                                           | Adresse du destinataire 🤞           | 2                                 |
| Ancien créancier                                                             | 3033 - Auto-Testbank 3<br>Zürich                                                | Nouveau créancier 🤌                 | 4442 - Testbank Zürileu<br>Zürich |
| Immeuble A                                                                   | Testdorf 1 (9901) / CH173177626246 / 9357011<br>Testzone                        | 1 / - / 9901 / -                    |                                   |
| Confirmer Retour                                                             | ]                                                                               |                                     |                                   |

Figure 11: exemple de vue détaillée d'une modification de gages immobiliers

# 2.6 Informations générales sur la gestion de l'acheteur et du vendeur

En cliquant sur les symboles, il est possible d'ajouter d'autres personnes physiques, morales et/ou des communautés supplémentaires, notamment en ce qui concerne l'acheteur. Le symbole moins (-) permet de supprimer une personne / communauté après demande préalable. Le symbole de

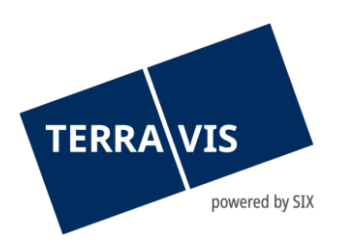

modification permet de modifier les données de la personne / communauté, notamment en ce qui concerne le vendeur.

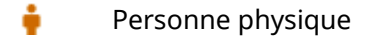

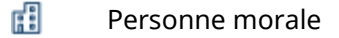

🎲 Communauté

# 2.6.1 Ancien propriétaire – vendeur

Après avoir sélectionné l'immeuble, les anciens propriétaires inscrits au registre foncier s'affichent dans le tableau de bord. Les informations sur le propriétaire (vendeur) peuvent être modifiées au besoin en cliquant sur le symbole de modification dans la section concernée. Il se peut que les données du registre foncier ne soient pas complètes ou ne soient plus à jour. Or, le traitement d'une opération exige que les données relatives au propriétaire soient complètes.

| <ul> <li>Changement de pro</li> </ul> | priétaire - ancien(s) propriétaire(s) |
|---------------------------------------|---------------------------------------|
| Propriétaire                          | Propriétaire unique 1 / 1             |
| Nom                                   | Müller                                |
| Prénom                                | Ulrich Walter                         |
| Date de naissance                     | 13.12.1949                            |
| Etat civil                            | Célibataire                           |
| 🤌 Sexe                                | Homme                                 |
| Lieu d'origine                        | Trubschachen                          |
| Nationalité                           | Testland                              |
| Adresse                               | Bahnhofsplatz                         |
|                                       | 1                                     |
| Lieu                                  | 8000 Zürich                           |
| Pays                                  | Testland                              |
| Confirmer                             |                                       |

Figure 12: informations sur les anciens propriétaires (vendeurs)

#### **Remarque:**

Le terme «Immeuble principal» est une désignation interne à Terravis. L'immeuble principal permet d'identifier le canton concerné par l'opération, l'office du registre foncier compétent et le type de notariat devant être supporté par la plateforme. L'immeuble principal ne peut être modifié que si aucune modification n'a été apportée à l'ancien propriétaire (vendeur).

#### 2.6.2 Nouveau propriétaire – acheteur

Dans la section «Nouveau propriétaire» du tableau de bord, il est possible de saisir le(s) nouveau(x) propriétaire(s) (acheteur) en cliquant sur le symbole de modification.

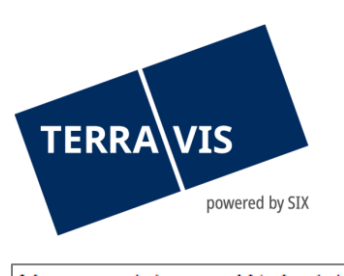

| Ν | louveau | X | ) | propri | ié | ta | ire( | s | ) |
|---|---------|---|---|--------|----|----|------|---|---|
|---|---------|---|---|--------|----|----|------|---|---|

Pas encore défini

Figure 13: nouveau propriétaire (acheteur)

| 🛉 🖽 🏟             |                           |  |
|-------------------|---------------------------|--|
| Propriétaire      | Propriétaire unique 1 / 1 |  |
| Nom               | Heidi                     |  |
| Prénom            | Huber                     |  |
| Date de naissance | 01.01.1950                |  |
| Etat civil        | Marié                     |  |
| Sexe              | Femme                     |  |
| Lieu d'origine    | Berne                     |  |
| Nationalité       | СН                        |  |
| Adresse           | Hauptstrasse              |  |
|                   | 110                       |  |
| Lieu              | 1000 Lausanne             |  |
| Pays              | Suisse                    |  |

Figure 14: nouveaux propriétaires (acheteurs) saisis

Nouveau(x) propriétaire(s) Heidi Huber, 1950, Lausanne

#### Figure 15: tableau de bord des nouveaux propriétaires

#### **Remarque:**

Si des modifications sont apportées concernant l'acheteur (p. ex. Paul Monier est remplacé par Carine Martin), les immeubles ou le prix de vente après qu'une promesse de paiement irrévocable (PPI) a déjà été convenue, la promesse de paiement devient caduque. La PPI déjà acceptée doit être refusée (idéalement avec une explication cohérente) et l'institut de crédit peut être invité à établir une nouvelle PPI.

Ø

4

#### 2.7 Partenaires concernés

Dans la section «Partenaires concernés», les instituts de crédit peuvent être invités à participer à une opération. En cliquant sur le symbole de modification, une section s'ouvre, dans laquelle il est possible de gérer les partenaires.

Il est possible de sélectionner les instituts de crédit représentant les acheteurs ou les vendeurs pour les inviter à participer à l'opération. En fonction de l'opération, il peut y avoir aucun, un seul ou plusieurs instituts de crédit.

| TERRA VIS                               | ed by SIX                       |         |          |
|-----------------------------------------|---------------------------------|---------|----------|
| <ul> <li>Changement de propr</li> </ul> | iétaire - partenaires concernés |         |          |
| Rôle                                    | ~                               |         |          |
| Inviter un partenaire                   | Institut de crédit acheteur     |         |          |
| Rôle<br>Aucun enregistrement trouvé     |                                 | Nominee | Confirmé |
| ОК                                      |                                 |         |          |

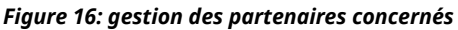

#### **Remarque concernant Nominee:**

La banque confie la gestion fiduciaire des cédules hypothécaires de registre à SIX SIS (Nominee), ce qui a les conséquences suivantes:

- Le prêt hypothécaire est accordé par la banque, qui se charge également de sa gestion (Servicer)
- SIX SIS est inscrite au registre foncier en tant que créancière (fiduciaire)
- La promesse irrévocable de paiement (PPI) provient de la banque
- Les déclarations d'autorisation de l'institut de crédit du vendeur sont fournies par SIX SIS (pour le compte de l'ancienne banque)
- Tout changement de créancier à une banque non-Nominee est établi par SIX SIS
- Si l'institut de crédit de l'acheteur et l'institut de crédit du vendeur sont tous deux des banques Nominee, un transfert de dépôt aura lieu auprès de SIX SIS (sous réserve d'en aviser le notaire) après l'inscription au registre foncier. Un changement de créancier n'est pas nécessaire.

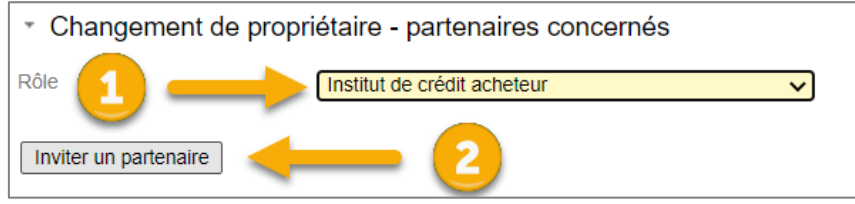

Figure 17: inviter des partenaires – ordre des étapes de traitement

Une boîte de dialogue permettant de sélectionner l'institut de crédit (acheteur ou vendeur) apparaît ensuite à l'écran.

Le champ «Remarques au partenaire» contient des modèles de texte standard. L'officier public peut modifier le texte avec le montant et la date de valeur (acheteur) ou l'écraser.

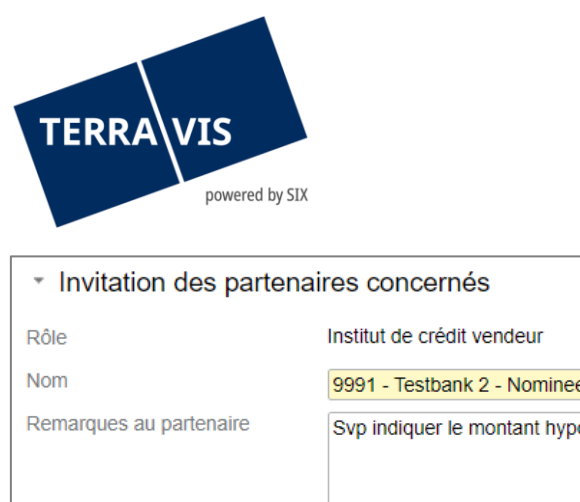

| lom                         | 9991 - Testbank 2 - Nominee          |    |
|-----------------------------|--------------------------------------|----|
| Remarques au partenaire     | Svp indiquer le montant hypothécaire |    |
|                             |                                      |    |
|                             |                                      |    |
|                             |                                      |    |
|                             |                                      | 11 |
|                             |                                      |    |
| Inviter un partenaire       |                                      |    |
| una 19. invitation do l'ach |                                      |    |

Figure 18: invitation de l'acheteur

Le champ «Remarques au partenaire» contient des modèles de texte standard. L'officier public peut modifier le texte ou l'écraser.

#### **Remarque:**

Le champ «Remarques au partenaire» permet de communiquer à la banque de l'acheteur de quel montant doit être la PPI et quelle date de valeur logique (acte authentique, inscription au registre foncier, 1<sup>ère</sup> échéance, 2<sup>ème</sup> échéance) lui attribuer.

En outre, les instituts de crédit de l'acheteur sont reconnaissants lorsqu'on leur communique la date du transfert de propriété, si celle-ci est connue.

| <ul> <li>Invitation des partenaires concernés</li> </ul> |                                      |    |  |  |  |
|----------------------------------------------------------|--------------------------------------|----|--|--|--|
| Rôle                                                     | Institut de crédit vendeur           |    |  |  |  |
| Nom                                                      | 5211 - Testbank 1 - Nominee          |    |  |  |  |
| Remarques au partenaire                                  | Svp indiquer le montant hypothécaire |    |  |  |  |
|                                                          |                                      |    |  |  |  |
|                                                          |                                      |    |  |  |  |
|                                                          |                                      | 11 |  |  |  |
|                                                          |                                      |    |  |  |  |
| Inviter un partenaire                                    |                                      |    |  |  |  |

Figure 19: invitation du vendeur

En cliquant sur le bouton «Inviter un partenaire», une invitation à participer à l'opération concernée est envoyée au partenaire sélectionné via Terravis, qui peut ensuite être acceptée ou refusée par l'institut. Les partenaires invités ainsi que l'état de l'invitation (acceptée ou rejetée) sont affichés dans la zone centrale de la gestion des partenaires.

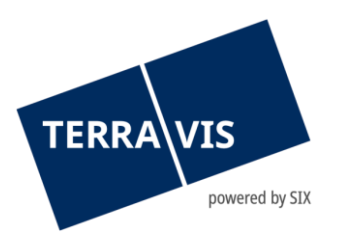

# Remarque

Dans le système Terravis, il est possible de traiter les changements de propriétaire par voie électronique SANS qu'un créancier précédent ne participe au processus Terravis. Cela signifie qu'une opération peut être traitée par voie électronique, même si, par exemple, des cédules hypothécaires non gagées sont inscrites au nom du propriétaire foncier ou si une banque n'est pas (encore) un participant de Terravis.

|   | Rôle                        | ID BP | Nom                  | Lieu   | Nominee | Confirmé |
|---|-----------------------------|-------|----------------------|--------|---------|----------|
| • | Institut de crédit vendeur  | 5211  | Testbank 1 - Nominee | Bern   | Non     | Non      |
| • | Institut de crédit acheteur | 9991  | Testbank 2 - Nominee | Laupen | Non     | Non      |

Figure 20: liste des partenaires invités

Si, pendant le traitement d'une opération, il est nécessaire de décharger un partenaire déjà invité, il faut cliquer sur le symbole de suppression dans la liste des partenaires. Une nouvelle fenêtre s'ouvre pour saisir une raison, après quoi il faut cliquer sur le bouton «Décharger le partenaire» pour confirmer la saisie.

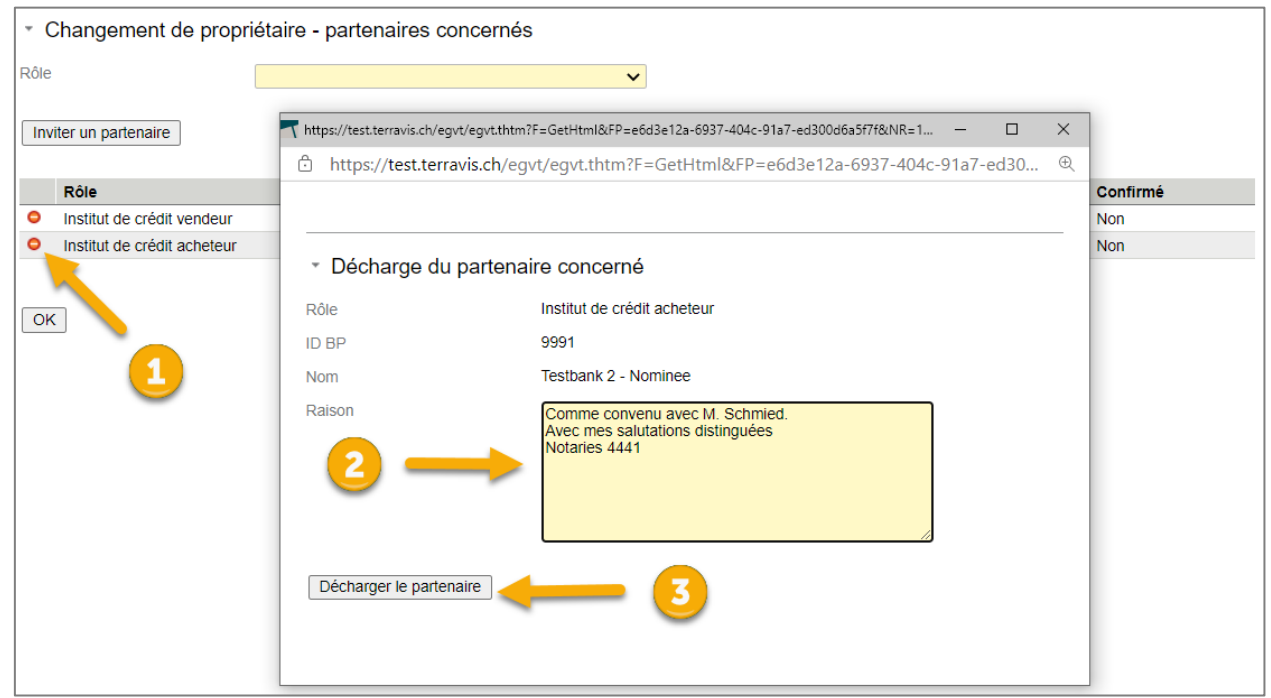

*Figure 21: décharger des partenaires – ordre des étapes de traitement* 

En cliquant sur le bouton «OK», on retourne au tableau de bord. Les invitations, décharges, confirmations de participation, etc. envoyées sont répertoriées dans la section «Tâches / Notifications» ci-dessous.

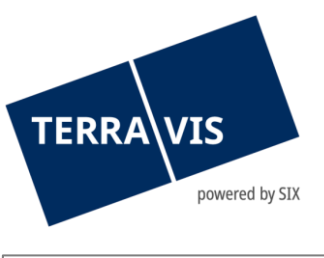

| Tâch | nes / Notifications                    | 1 - 2  | 2, 2 Enregistrements trouvés | Actualiser |
|------|----------------------------------------|--------|------------------------------|------------|
|      | Tâche / Notification                   | État   | Créé le                      |            |
|      | Invitation institut de crédit vendeur  | Envoyé | 10.05.2021 - 14:27:05        |            |
|      | Invitation institut de crédit acheteur | Envoyé | 10.05.2021 - 14:26:39        |            |

Figure 22: Tâches / Notifications

En cliquant sur la tâche / notification, les détails s'affichent.

| <ul> <li>Invitation institut de crédit vendeur</li> </ul> |                                      |  |  |  |  |
|-----------------------------------------------------------|--------------------------------------|--|--|--|--|
| ID de l'opération                                         | 2021051000030                        |  |  |  |  |
| Type de transaction                                       | Changement de propriétaire           |  |  |  |  |
| Etat                                                      | Envoyé                               |  |  |  |  |
| Créé le                                                   | 10.05.2021 - 14:27:05                |  |  |  |  |
| Mot-clé                                                   | Maison individuelle Erwin Müller     |  |  |  |  |
| Unité d'organisation                                      | Notaire Test                         |  |  |  |  |
| Référence                                                 | ТКАМТ                                |  |  |  |  |
| <ul> <li>Partenaire</li> </ul>                            |                                      |  |  |  |  |
| ID BP                                                     | 4445                                 |  |  |  |  |
| Nom                                                       | Testbank am Bodensee                 |  |  |  |  |
| Lieu                                                      | Kreuzlingen                          |  |  |  |  |
| Rôle                                                      | Institut de crédit vendeur           |  |  |  |  |
| Remarques au partenaire                                   | Svp indiquer le montant hypothécaire |  |  |  |  |
| Retour                                                    |                                      |  |  |  |  |

Figure 23: aperçu détaillé des tâches / notifications

#### **Remarque:**

S'il est nécessaire de décharger à nouveau un partenaire pour quelque raison que ce soit, les promesses de paiement irrévocables (PPI), les déclarations d'autorisation de cédules hypothécaires, les ordres concernant des opérations sur cédules hypothécaires, etc. qui ont déjà été lancés ou convenus sont annulés.

#### 2.8 Gestion des cédules hypothécaires – gages immobiliers

L'objectif de la gestion des cédules hypothécaires est d'avoir une vue d'ensemble des cédules hypothécaires existantes, de leurs anciens et nouveaux créanciers et de l'état des autorisations demandées et des documents relatifs au changement de créancier. Au moment de la demande d'autorisation, les instructions sont transmises à l'institut de crédit du vendeur pour demander la validation des cédules hypothécaires et, éventuellement, des documents relatifs au changement de

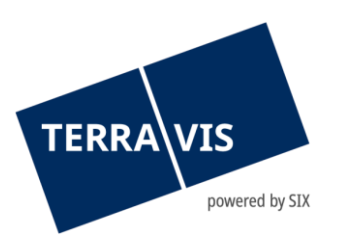

créancier, ainsi que pour assurer la gestion des dépôts dans le cas des transactions purement Nominee. Dans le cas des cédules hypothécaires sur papier, il est également possible de spécifier les adresses des destinataires auxquels la cédule hypothécaire doit être envoyée après avoir accepté la validation de la cédule hypothécaire. Cela simplifie la communication et la transmission des instructions à la banque du vendeur, car ces informations ne doivent pas être envoyées manuellement sous forme de demande.

Si les partenaires concernés ont été invités en suivant la procédure décrite au chapitre 2.7 et que la confirmation des instituts de crédit du vendeur et de l'acheteur a été reçue, il est possible de gérer la cédule hypothécaire dans la rubrique «Gages(s) immobilier(s)». Les configurations «changement de propriétaire entre deux banques Nominee» et «changement de propriétaire entre une banque Nominee et une banque eGVT» sont décrites ci-après. En cliquant sur le crayon dans la rubrique «Gage(s) immobilier(s)», un aperçu des gages immobiliers pertinents pour le changement de propriétaire s'affiche à l'écran.

| Gage(s) immobilier(s)                                                                                        |                                                         |            | Ø |
|----------------------------------------------------------------------------------------------------|---------------------------------------------------------|------------|---|
| Cédule hypothécaire sur papier au porteur<br>Cédule de registre<br>Cédule hypothécaire sur papier au porteur | Montant (CHF)<br>101'000.00<br>102'000.00<br>103'000.00 | Validation |   |

Figure 24: aperçu de la gestion des cédules hypothécaires (cédule hypothécaire de registre et sur papier)

Lors de la gestion des gages immobiliers sélectionnés, l'officier public a la possibilité de définir l'ancien créancier ainsi que le nouveau créancier.

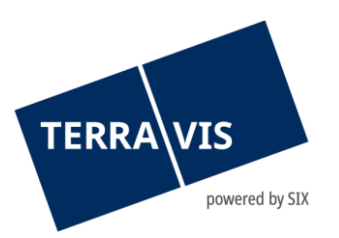

| <ul> <li>Changement de</li> </ul>                                            | propriétaire - gage immobiliers                                                  |                                       |
|------------------------------------------------------------------------------|----------------------------------------------------------------------------------|---------------------------------------|
| EREID<br>Type de gage immobilier<br>Montant (CHF)<br>Taux d'intérêt max. (%) | CH5079x78163845<br>Cédule hypothécaire sur papier au porteur<br>101'000.00<br>12 | Case hypothécaire sur<br>Immeuble A 1 |
| Validation                                                                   |                                                                                  | Adresse du destinataire 🤌             |
| Ancien créancier 🤌                                                           |                                                                                  | Nouveau créancier 🤌                   |
| EREID<br>Type de gage immobilier<br>Montant (CHF)<br>Taux d'intérêt max. (%) | CH5079x78163946<br>Cédule de registre<br>102'000.00<br>12                        | Case hypothécaire sur<br>Immeuble A 2 |
| Validation                                                                   |                                                                                  | Changement de créancier               |
| Ancien créancier 🤌                                                           |                                                                                  | Nouveau créancier 🤌                   |
| EREID<br>Type de gage immobilier<br>Montant (CHF)<br>Taux d'intérêt max. (%) | CH5079x78164038<br>Cédule hypothécaire sur papier au porteur<br>103'000.00<br>12 | Case hypothécaire sur<br>Immeuble A 3 |
| Validation                                                                   |                                                                                  | Adresse du destinataire 🥜             |
| Ancien créancier 🤌                                                           |                                                                                  | Nouveau créancier 🥜                   |
| Immeuble A                                                                   | Testdorf 3 (9903) / CH996296163134 / 4444011<br>Testzone                         | 1 / - / 9903 / 13                     |
| Confirmer Retour                                                             | ]                                                                                |                                       |
| Figure 25: aperçu «A                                                         | ncien créancier»                                                                 |                                       |

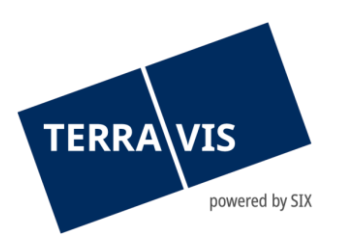

Lors de la sélection de l'ancien créancier, les options suivantes sont disponibles:

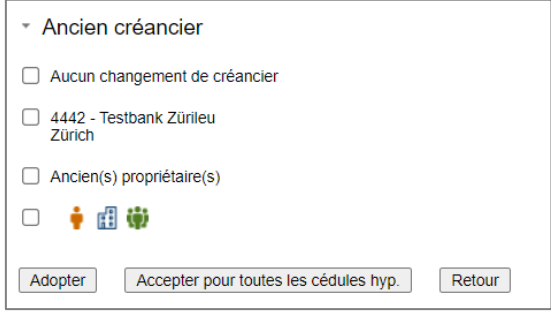

Figure 26: sélection de l'ancien créancier

**«Aucun changement de créancier»** – la banque de financement reste la même après le changement de propriétaire et aucune validation n'est nécessaire.

«5211 - Test Bank» - banque du vendeur invitée (Nominee)

«Ancien propriétaire» - les données de l'ancien propriétaire sont reprises

« 🛉 📶 🏟 » – un nouveau créancier (personne physique, personne morale ou communauté) peut être ajouté manuellement.

Si l'une des options ci-dessus a été sélectionnée, il est possible de poursuivre le processus comme suit:

Adopter Accepter pour toutes les cédules hyp.

Retour

En cliquant sur le bouton «Adopter», l'option sélectionnée est reprise. Avec le bouton «Accepter pour toutes les cédules hypothécaires», l'option sélectionnée sera appliquée à toutes les cédules hypothécaires qui ont été sélectionnées aux fins de l'opération. Le bouton «Retour» permet de revenir au tableau de bord principal.

La modification du «nouveau créancier» peut également être effectuée au moyen du crayon:

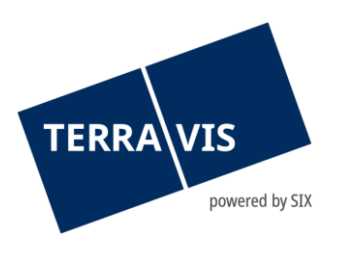

| <ul> <li>Changement de propriétaire - gage immobiliers</li> </ul>            |                                                            |                                     |   |  |  |  |  |  |
|------------------------------------------------------------------------------|------------------------------------------------------------|-------------------------------------|---|--|--|--|--|--|
| EREID<br>Type de gage immobilier<br>Montant (CHF)<br>Taux d'intérêt max. (%) | CH5079x137576445<br>Cédule de registre<br>250'000.00<br>10 | Case hypothécaire sur<br>Immeuble A | 1 |  |  |  |  |  |
| Validation                                                                   |                                                            | Changement de créancier             |   |  |  |  |  |  |
| Ancien créancier 🤌                                                           |                                                            | Nouveau créancier 🤌                 |   |  |  |  |  |  |
| EREID<br>Type de gage immobilier<br>Montant (CHF)<br>Taux d'intérêt max. (%) | CH5079x137581441<br>Cédule de registre<br>150'000.00<br>10 | Case hypothécaire sur<br>Immeuble A | 2 |  |  |  |  |  |
| Validation                                                                   |                                                            | Changement de créancier             |   |  |  |  |  |  |
| Ancien créancier 🤌                                                           |                                                            | Nouveau créancier 🤌                 |   |  |  |  |  |  |
| Immeuble A                                                                   | Testdorf 1 (9901) / CH255962943170 / 44440011<br>Testzone  | /-/9901/1                           |   |  |  |  |  |  |
| Confirmer Retour                                                             | ]                                                          |                                     |   |  |  |  |  |  |

Figure 27: aperçu «Nouveau créancier»

Lors de la sélection du nouveau créancier, les options suivantes sont disponibles:

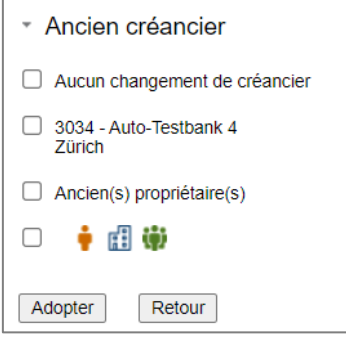

Figure 28: sélection du nouveau créancier

**«Aucun changement de créancier»** – la banque de financement reste la même après le changement de propriétaire et aucune validation n'est nécessaire.

«4333 - Zürcher Kantonalbank» – nouveau créancier (Nominee)

«Ancien propriétaire» – les données de l'ancien propriétaire sont reprises

« 🛉 📶 聯 » – un nouveau créancier (personne physique, personne morale ou communauté) peut être ajouté manuellement.

#### Attention:

• Si l'ancien et le nouveau créancier sont des participants Nominee, ils doivent également être définis afin qu'un transfert soit comptabilisé dans le dépôt Nominee, même si aucun changement de créancier n'a été annoncé au registre foncier.

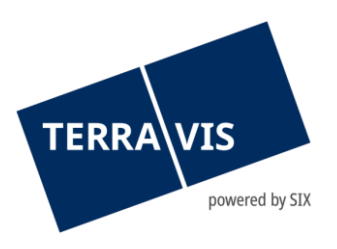

# Attention:

 Après avoir sélectionné «Aucun changement de créancier», il n'est pas possible de demander la validation d'une cédule hypothécaire. Par conséquent, si la validation d'une cédule hypothécaire est nécessaire, il faut choisir l'ancien et le nouveau créancier, même si aucun changement de créancier ne doit être inscrit au registre foncier. Si l'ancien et le nouveau créancier sont identiques et que la validation d'une cédule hypothécaire est nécessaire, il faut sélectionner la même banque à chaque fois.

Dans le cas d'une cédule hypothécaire sur papier, le nouveau créancier peut également être sélectionné de la même manière que pour la cédule hypothécaire de registre. En plus du nouveau créancier, il est également possible de définir, dans le champ «Adresse du destinataire», à qui envoyer la cédule hypothécaire sur papier.

| <ul> <li>Changement de propriétaire - gage immobiliers</li> </ul>            |                                                                                  |                                                  |  |  |  |  |
|------------------------------------------------------------------------------|----------------------------------------------------------------------------------|--------------------------------------------------|--|--|--|--|
| EREID<br>Type de gage immobilier<br>Montant (CHF)<br>Taux d'intérêt max. (%) | CH5079x78163845<br>Cédule hypothécaire sur papier au porteur<br>101'000.00<br>12 | Case hypothécaire sur<br>Immeuble A 1            |  |  |  |  |
| Validation<br>Ancien créancier 🥖                                             |                                                                                  | Adresse du destinataire 🤌<br>Nouveau créancier 🧳 |  |  |  |  |

Figure 29: cédule hypothécaire sur papier – adresse du destinataire

#### Attention:

La saisie de l'adresse du destinataire des cédules hypothécaires sur papier est à présent facultative dans la gestion des cédules hypothécaires. Si <u>aucune</u> adresse n'est fournie, l'institut de crédit du vendeur ne recevra pas d'instruction d'envoi et l'envoi ne sera pas effectué. Une fois que la validation de la cédule hypothécaire a été acceptée, l'adresse du destinataire ne peut être ni modifiée ni saisie.

Une fois que l'ancien créancier et le nouveau créancier ont été définis dans la gestion des cédules hypothécaires, il est désormais possible de demander à la banque du vendeur de valider les cédules hypothécaires. Pour demander les cédules hypothécaires correspondantes, il faut sélectionner le champ «Demander» et cliquer sur le bouton «Confirmer» pour envoyer la demande à la banque du vendeur:

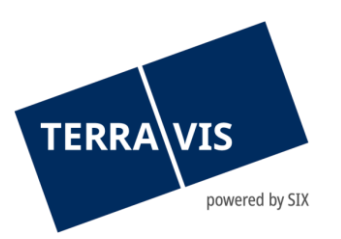

#### \* Changement de propriétaire - gage immobiliers CH5079x78163845 Case hypothécaire sur Immeuble A EREID 1 Type de gage immobilier Cédule hypothécaire sur papier au porteur Montant (CHF) 101'000.00 Taux d'intérêt max. (%) 12 Validation Demander Adresse du destinataire 🤌 Nouveau créancier 🤌 4445 - Testbank am Bodensee Ancien créancier 🤌 4442 - Testbank Zürileu Kreuzlingen Zürich EREID CH5079x78163946 Case hypothécaire sur Immeuble A 2 Type de gage immobilier Cédule de registre 102'000.00 Montant (CHF) Taux d'intérêt max. (%) 12 Validation Demander Changement de créancier 4445 - Testbank am Bodensee Kreuzlingen Nouveau créancier 🤌 Ancien créancier 🤌 4442 - Testbank Zürileu Zürich CH5079x78164038 Case hypothécaire sur Immeuble A EREID 3 Type de gage immobilier Cédule hypothécaire sur papier au porteur Montant (CHF) 103'000.00 Taux d'intérêt max. (%) 12 Validation Demander Adresse du destinataire 🤌 4445 - Testbank am Bodensee Kreuzlingen Nouveau créancier 🤌 Ancien créancier 🤌 4442 - Testbank Zürileu Zürich Immeuble A Testdorf 3 (9903) / CH996296163134 / 44440111 / - / 9903 / 13 Testzone Confirmer Retour

Figure 30: demander la validation des cédules hypothécaires

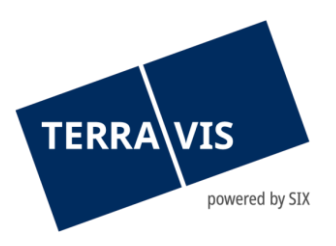

# Attention:

 Si la validation a déjà été demandée et acceptée, et que le nouveau créancier est défini, le notaire a la possibilité d'effectuer les modifications dans le champ «Nouveau créancier». Si les nouvelles données saisies sont reprises et confirmées, de nouveaux documents de changement de créancier sont générés et soumis à l'ancien créancier pour signature. Après que l'ancien créancier a apposé sa signature, le notaire reçoit une notification. Comme cette procédure permet de conserver la validité de la validation de la cédule hypothécaire existante, il n'est pas nécessaire de refuser la validation de la cédule hypothécaire et d'en faire à nouveau la demande.

# Attention:

• Les immeubles sont désignés «Immeuble A», «Immeuble B», etc. L'immeuble A est l'immeuble principal, les autres (B, C, D, etc.) ont été ajoutés en plus.

Le tableau de bord principal indique maintenant que les gages immobiliers ont été réclamés à la banque du vendeur. L'état «Demandée» apparaît en bleu:

| Changement de prop                                                                 | riétaire                                                                                                  |   |                                                                                  |                                             |                                                         |                                                | Ø |
|------------------------------------------------------------------------------------|----------------------------------------------------------------------------------------------------|---|----------------------------------------------------------------------------------|---------------------------------------------|---------------------------------------------------------|------------------------------------------------|---|
| ID de l'opération<br>État<br>Commune<br>Registre foncier                           | 2021051000039<br>En cours de préparation<br>Testdorf 3 [9903]<br>XF98 - Testdorf 3 - SIX Testgrundbuch Fr |   | Mot-clé<br>Référence<br>Unité d'organisation<br>Prix d'achat                     | Maison da<br>TKAMT<br>TRAINING<br>800'000.0 | ans la prairie<br>G<br>10                               |                                                |   |
| Immeuble(s)                                                                        |                                                                                                    | Ø | Gage(s) immobilier(s)                                                            |                                             |                                                         |                                                | Ø |
| Testdorf 3 (9903) / CH996296<br>Testzone                                           | 5163134 / 44440111 / - / 9903 / 13                                                                        |   | Cédule hypothécaire sur pap<br>Cédule de registre<br>Cédule hypothécaire sur pap | ier au porteur<br>ier au porteur            | Montant (CHF)<br>101'000.00<br>102'000.00<br>103'000.00 | Validation<br>Demandée<br>Demandée<br>Demandée |   |
| Ancien(s) propriétaire(s                                                           | s)                                                                                                    | Ø | Nouveau(x) propriétair                                                           | e(s)                                        |                                                         |                                                | Ø |
| Müller Ulrich Walter, 1949, Zi                                                     | ürich                                                                                                    |   | Heidi Huber, 1950, Lausanne                                                      | )                                           |                                                         |                                                |   |
| Partenaires concernés<br>Institut de crédit vendeur<br>Institut de crédit acheteur | 4442 - Testbank Zürileu, Zürich<br>4445 - Testbank am Bodensee, Kreuzlingen                               | 0 | Module de paiement<br>Aucun paiement Date                                        | de valeur Cré<br>0.                         | dit Débit<br>00 0.00                                    |                                                | 0 |
| Documents                                                                          |                                                                                                    | Q | Réquisition d'inscriptio                                                         | n au RF                                     |                                                         |                                                | Ø |
| Aucun document                                                                     |                                                                                                    |   | Pas encore défini                                                                |                                             |                                                         |                                                |   |

Figure 31: validation demandée des gages immobiliers

Si la banque du vendeur a validé la cédule hypothécaire, l'état passe de «Demandée» à «Reçue» dans le tableau de bord.

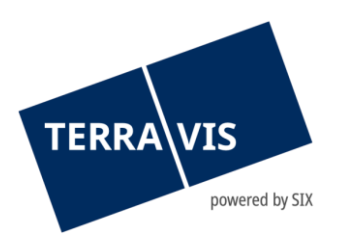

| Changement de prop                                        | riétaire                                                                                                  |   |                                                                                                    |                                               |                                                            |                                                             | Ø |
|-----------------------------------------------------------|----------------------------------------------------------------------------------------------------|---|----------------------------------------------------------------------------------------------------|-----------------------------------------------|------------------------------------------------------------|-------------------------------------------------------------|---|
| ID de l'opération<br>État<br>Commune<br>Registre foncier  | 2021051000039<br>En cours de préparation<br>Testdorf 3 [9903]<br>XF98 - Testdorf 3 - SIX Testgrundbuch Fr |   | Mot-clé<br>Référence<br>Unité d'organisation<br>Prix d'achat                                                       | Maison dan<br>TKAMT<br>TRAINING<br>800'000.00 | s la prairie                                               |                                                             |   |
| Immeuble(s)                                               |                                                                                                    | Ø | Gage(s) immobilier(s)                                                                                              |                                               |                                                            |                                                             | Ø |
| Testdorf 3 (9903) / CH99629<br>Testzone                   | 6163134 / 44440111 / - / 9903 / 13                                                                        |   | Cédule hypothécaire sur papier au<br>porteur<br>Cédule de registre<br>Cédule hypothécaire sur papier au<br>porteur |                                               | Montant<br>(CHF)<br>101'000.00<br>102'000.00<br>103'000.00 | Validation<br>Reçue<br>Reçue, Formulaire<br>existe<br>Reçue |   |
| Ancien(s) propriétaire(                                   | s)                                                                                                    | Ø | Nouveau(x) propriétaire(s)                                                                                         |                                               |                                                            |                                                             | Ø |
| Müller Ulrich Walter, 1949, Z                             | ürich                                                                                                    |   | Heidi Huber, 1950, Lausanne                                                                                        |                                               |                                                            |                                                             |   |
| Partenaires concernés                                     | i                                                                                                    | Ø | Module de paiement                                                                                                 |                                               |                                                            |                                                             | Ø |
| Institut de crédit vendeur<br>Institut de crédit acheteur | 4442 - Testbank Zürileu, Zürich<br>4445 - Testbank am Bodensee, Kreuzlingen                               |   | Aucun paiement Date de val                                                                                         | eur Crédit<br>0.00                            | Débit<br>0.00                                              |                                                             |   |
| Documents                                                 |                                                                                                    | Q | Réquisition d'inscription au l                                                                                     | RF                                            |                                                            |                                                             | Ø |
| Reçu de la part des partenai                              | res 1                                                                                                    |   | Pas encore défini                                                                                                  |                                               |                                                            |                                                             |   |

Figure 32: validation reçue de la cédule hypothécaire

Après réception de la validation de la cédule hypothécaire par la banque du vendeur, il est possible d'accepter ou de refuser la validation de la cédule hypothécaire dans la rubrique «Tâches / Notifications».

| Tâcl         | nes / Notifications                                           |            | 1 - 6, 6 Enregistrements trouvés | Actualise |
|--------------|---------------------------------------------------------------|------------|----------------------------------|-----------|
|              | Tâche / Notification                                          | État       | Créé le                          |           |
| •            | Validation des cédules hypothécaires                          | En suspens | 10.05.2021 - 15:50:50            |           |
|              | Demande du notariat à l'institut de crédit vendeur            | Envoyé     | 10.05.2021 - 15:40:16            |           |
| $\checkmark$ | Acceptation de participation de l'institut de crédit acheteur | Exécuté    | 10.05.2021 - 15:34:50            |           |
| $\checkmark$ | Acceptation de participation de l'institut de crédit vendeur  | Exécuté    | 10.05.2021 - 15:33:54            |           |
|              | Invitation institut de crédit acheteur                        | Envoyé     | 10.05.2021 - 14:57:34            |           |
|              | Invitation institut de crédit vendeur                         | Envoyé     | 10.05.2021 - 14:54:52            |           |

Figure 33: validation reçue de la cédule hypothécaire

Au moment de la validation de la cédule hypothécaire, l'institut de crédit du vendeur peut définir une pénalité de résiliation anticipée. Celle-ci s'affiche dans la tâche «Validation de la cédule hypothécaire» avec indication du montant. En outre, lorsque la validation de la cédule hypothécaire est acceptée, le paiement de la «pénalité de résiliation anticipée» est généré dans le module de paiement de la tranche de paiement.

| TERRA                 | VIS<br>powered by SIX      |
|-----------------------|----------------------------|
| Amortissement de l'hy | /pothèque en cours sous fo |

| Amortissement de l'hypothèqu  | e en cours sous forme | de rembours | ement                                |      |                       |
|-------------------------------|-----------------------|-------------|--------------------------------------|------|-----------------------|
| Montant du rachat (CHF)       | 200'000.00            |             |                                      |      |                       |
| N° de participant SIC         | 785                   |             |                                      |      |                       |
| Référence interne             | TKAMT TEST            |             |                                      |      |                       |
| Paiement du penalty (en cas e | ceptionnel)           |             |                                      |      |                       |
| Montant (CHF)                 |                       |             |                                      |      |                       |
| Compte (IBAN)                 |                       |             |                                      |      |                       |
| Bénéficiaire                  |                       |             |                                      |      |                       |
| Document                      | Caté                  | gorie       | Contexte                             | État | Date/heure            |
| cession-CH5079x78163946.pdf   | Part                  | naire       | Validation des cédules hypothécaires | Reçu | 10.05.2021 - 15:50:50 |

Figure 34: pénalité de résiliation anticipée lors de la validation de la cédule hypothécaire

Si la validation de la cédule hypothécaire est acceptée, l'état passe de «Reçue» à «Confirmée» dans le tableau de bord.

| Changement de pro                                         | priétaire                                                                                                 |   |                                                                                                    |                                                            |                                                                | Ø                   |
|-----------------------------------------------------------|----------------------------------------------------------------------------------------------------|---|----------------------------------------------------------------------------------------------------|------------------------------------------------------------|----------------------------------------------------------------|---------------------|
| ID de l'opération<br>État<br>Commune<br>Registre foncier  | 2021051000039<br>En cours de préparation<br>Testdorf 3 [9903]<br>XF98 - Testdorf 3 - SIX Testgrundbuch Fr |   | Mot-clé<br>Référence<br>Unité d'organisation<br>Prix d'achat                                                       | Maison dans la prairie<br>TKAMT<br>TRAINING<br>800'000.00  |                                                                |                     |
| Immeuble(s)                                               |                                                                                                    | Ø | Gage(s) immobilier(s)                                                                                              |                                                            |                                                                | Ø                   |
| Testdorf 3 (9903) / CH99629<br>Testzone                   | 96163134 / 44440111 / - / 9903 / 13                                                                       |   | Cédule hypothécaire sur papier au<br>porteur<br>Cédule de registre<br>Cédule hypothécaire sur papier au<br>porteur | Montant<br>(CHF)<br>101'000.00<br>102'000.00<br>103'000.00 | Validation<br>Confirmée<br>Confirmée, F<br>existe<br>Confirmée | Formulaire          |
| Ancien(s) propriétaire                                    | (\$)                                                                                                    | Ø | Nouveau(x) propriétaire(s)                                                                                         |                                                            |                                                                | Ø                   |
| Müller Ulrich Walter, 1949, 2                             | Zürich                                                                                                    |   | Heidi Huber, 1950, Lausanne                                                                                        |                                                            |                                                                |                     |
| Partenaires concernés                                     | S                                                                                                    | Ø | Module de paiement                                                                                                 |                                                            |                                                                | Ø                   |
| Institut de crédit vendeur<br>Institut de crédit acheteur | 4442 - Testbank Zürileu, Zürich<br>4445 - Testbank am Bodensee, Kreuzlingen                               |   | Total au moment de la réquisition d'inscription au RF                                                              | Date de<br>valeur                                          | Crédit<br>0.00                                                 | Débit<br>200'000.00 |
| Documents                                                 |                                                                                                    | Q | Réquisition d'inscription au                                                                                       | RF                                                         |                                                                | Ø                   |
| Reçu de la part des partenaires 1                         |                                                                                                    |   | Pas encore défini                                                                                                  |                                                            |                                                                |                     |

Figure 35: validation confirmée de la cédule hypothécaire

Si la validation de la cédule hypothécaire est refusée, l'état passe de «Reçue» à «Refusée» dans le tableau de bord.

| Immeuble(s)                                                              | Ø | Gage(s) immobilier(s)                                                                                |                   |                                  | Ø |
|--------------------------------------------------------------------------|---|----------------------------------------------------------------------------------------------------|-------------------|----------------------------------|---|
| Testdorf 1 (9901) / CH255962943170 / 44440011 / - / 9901 / 1<br>Testzone |   | Montant (C           Cédule de registre         250'000           Cédule de registre         150'000 | IF)<br>.00<br>.00 | Validation<br>Refusée<br>Refusée |   |

Figure 36: validation refusée de la cédule hypothécaire

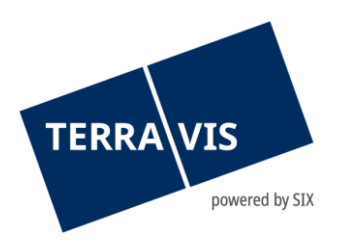

# 2.9 Module de paiement

#### 2.9.1 Modes de paiement supportés

Dans le module de paiement, tous les paiements sont gérés par opération. Cela comprend la consultation des fonds figurant dans les promesses de paiement irrévocables (PPI) ainsi que la saisie et le déclenchement des paiements pour le compte des parties. Les paiements suivants sont possibles:

| Changement                 | de propriéta | aire - modul | e de pai | ement     |             |                                |                               |
|----------------------------|--------------|--------------|----------|-----------|-------------|--------------------------------|-------------------------------|
| Ajouter un paiement:       | Hors-notaire | Hypothèque   | Penalty  | Versement | QR-Rechnung | Bulletin de versement (orange) | Bulletin de versement (rouge) |
| in 27: modes de assignment |              |              |          |           |             |                                |                               |

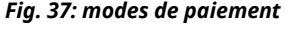

|              | Il s'agit d'infor<br>notariat (p. ex<br>figurent dans<br><b>Remarque:</b> le<br>fournies unique<br>document de p                                                                                                    | mations concernant des paiements qui ne sont pas traités par le<br>x. «acompte à l'acheteur» ou «acompte au courtier»). Ceux-ci<br>l'aperçu des paiements et dans les documents.<br>es données affichées dans la rubrique «Hors notaire» sont<br>uement à titre d'information, p. ex. pour pouvoir afficher le<br>paiement complet. Aucun paiement n'est exécuté. |  |  |  |  |
|--------------|----------------------------------------------------------------------------------------------------|----------------------------------------------------------------------------------------------------|--|--|--|--|
|              | <ul> <li>Changement de propriétaire - paiement hors-notaire</li> </ul>                                                                                                    |                                                                                                    |  |  |  |  |
|              | État                                                                                                    | Pour information                                                                                                    |  |  |  |  |
|              | Paiement                                                                                                    |                                                                                                    |  |  |  |  |
|              | Montant (CHF)                                                                                                    |                                                                                                    |  |  |  |  |
| Hors notaire | Ajouter       Retour         Figure 38: masque de saisie pour les paiements hors notaire                                                                                                    |                                                                                                    |  |  |  |  |
|              | <u>Légende:</u>                                                                                                    |                                                                                                    |  |  |  |  |
|              | Etat                                                                                                    | Les informations relatives à un paiement hors notaire sont<br>fournies à titre d'information, p. ex. dans le document de<br>paiement                                                                                                    |  |  |  |  |
|              | Paiement                                                                                                    | Le texte est uniquement repris dans les documents de<br>paiement                                                                                                    |  |  |  |  |
|              | Montant                                                                                                    | Montant du paiement hors notaire                                                                                                    |  |  |  |  |
| Hypothàgua   | La rubrique «Hypothèque» ne peut être utilisée que pour effectuer des paiements en vue d'amortir des hypothèques existantes auprès de l'institut de crédit du vendeur, qui sont liées à une déclaration d'autorisation.       |                                                                                                    |  |  |  |  |
| riypotneque  | <b>Remarque:</b> les informations sur les coordonnées bancaires ne sont pas nécessaires, car le paiement est effectué de manière automatisée dans le système de paiement SIC et crédité directement à la banque bénéficiaire. |                                                                                                    |  |  |  |  |

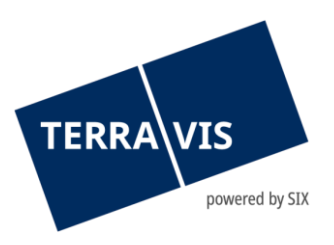

|                                | <ul> <li>Changement de pr</li> </ul>                                                                                             | opriétaire - amortisser                                                                                                    | ment de l'hypothèq                                                                                        | lue                                                                                                  |                                                                                                    |
|--------------------------------|----------------------------------------------------------------------------------------------------|----------------------------------------------------------------------------------------------------|----------------------------------------------------------------------------------------------------|----------------------------------------------------------------------------------------------------|----------------------------------------------------------------------------------------------------|
|                                | État                                                                                                    | Non validé                                                                                                    |                                                                                                    |                                                                                                    |                                                                                                    |
|                                | Paiement                                                                                                    |                                                                                                    |                                                                                                    |                                                                                                    |                                                                                                    |
|                                | Montant (CHF)                                                                                                    |                                                                                                    |                                                                                                    |                                                                                                    |                                                                                                    |
|                                | Date de valeur                                                                                                    |                                                                                                    |                                                                                                    | ~                                                                                                    |                                                                                                    |
|                                | Participant bénéficia                                                                                                    | ire                                                                                                    | N° de partici                                                                                             | ipant SIC                                                                                            | Référence bancaire                                                                                                    |
|                                | 4442 / Testbank Zürile                                                                                                    | eu                                                                                                    | 785                                                                                                    |                                                                                                    | TKAMT TEST                                                                                                    |
|                                | Ajouter Retour                                                                                                    |                                                                                                    |                                                                                                    |                                                                                                    |                                                                                                    |
|                                | Figure 39: masque                                                                                                    | e de saisie pour les                                                                                                    | s paiements ho                                                                                            | rs notaire                                                                                           |                                                                                                    |
|                                | <u>Légende:</u>                                                                                                    |                                                                                                    |                                                                                                    |                                                                                                    |                                                                                                    |
|                                | Etat                                                                                                    | Etat concerna                                                                                                    | ant ce paiem                                                                                              | ient (saisi, no                                                                                      | on validé, validé, exécuté)                                                                                                    |
|                                | Paiement                                                                                                    | Le texte est u<br>paiement                                                                                                  | niquement                                                                                                 | repris dans le                                                                                       | es documents de                                                                                                    |
|                                | Montant                                                                                                    | Montant du p                                                                                                    | aiement SIC                                                                                               | -                                                                                                    |                                                                                                    |
|                                | Date de valeur                                                                                                    | <sup>·</sup> Date logique<br>foncier)                                                                                       | de l'événem                                                                                               | ient (p. ex. in                                                                                      | scription au registre                                                                                                    |
|                                | La résiliation a<br>expressément<br>dire que le pre<br>amortir d'autre<br>résiliation ant<br>remboursé du<br>Afin de respec      | anticipée désig<br>défini une co<br>oduit net doit<br>es prêts). Il pe<br>cicipée pour<br>solde du prix d<br>ter la régleme | ne un paier<br>ndition dans<br>être versé<br>eut égaleme<br>lesquelles u<br>de vente net<br>ntation sur l | ment pour le<br>s la déclarati<br>sur un comp<br>ent y avoir d<br>un institut d<br>t.<br>e blanchime | quel l'institut de crédit a<br>ion de validation, c'est-à-<br>ote prédéfini (p. ex. pour<br>les raisons autres que la<br>de crédit souhaite être<br>nt d'argent, l'acheteur est |
|                                | defini comme<br>doivent être ér                                                                                                  | payeur par de<br>numérés.                                                                                                   | faut. S'il y a                                                                                            | plusieurs ac                                                                                         | heteurs, tous les payeurs                                                                                                    |
| Solde du prix de               | Remarque: ce<br>exceptionnels                                                                                                    | e mode de pa<br>et nécessite l'a                                                                                            | aiement ne<br>Iccord du ve                                                                                | peut être u<br>ndeur.                                                                                | ıtilisé que dans des cas                                                                                                    |
| anticipée (saisie<br>manuelle) | <ul> <li>Changement de prop<br/>État</li> <li>Palement</li> <li>Montant (CHF)</li> <li>Date de valeur</li> <li>Payeur</li> </ul> | riétaire - paiement du pe<br>Non validé                                                                                     | nalty<br>v                                                                                                | ٥                                                                                                    |                                                                                                    |
|                                | Motif de palement                                                                                                    |                                                                                                    |                                                                                                    |                                                                                                    |                                                                                                    |
|                                | Participant bénéficiaire     4442 / Testbank Zürileu                                                                             |                                                                                                    | Compte (IBAN)<br>CH0200784289044432                                                                       | 2003                                                                                                 | Bénéficiaire<br>Testbank Zuerileu                                                                                                    |
|                                | Ajouter Retour                                                                                                    |                                                                                                    |                                                                                                    |                                                                                                    |                                                                                                    |
|                                | Fig. 40: masque de                                                                                                    | e saisie pour le pa                                                                                                    | iement du sold                                                                                            | e du prix de ven                                                                                     | te / résiliation anticipée                                                                                                    |
|                                | <u>Legende:</u>                                                                                                    |                                                                                                    |                                                                                                    |                                                                                                    |                                                                                                    |

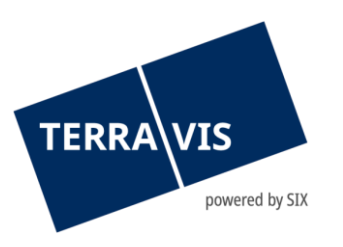

|           | Etat                                                                                                    | Etat concernant ce paiement (saisi, non validé, validé<br>exécuté)                                                                                                    | ,<br>,                                                                                          |  |  |  |
|-----------|----------------------------------------------------------------------------------------------------|----------------------------------------------------------------------------------------------------|-------------------------------------------------------------------------------------------------|--|--|--|
|           | Paiement                                                                                                    | Le texte est uniquement repris dans les documents o paiement                                                                                                    | de                                                                                              |  |  |  |
|           | Montant                                                                                                    | Montant du paiement du produit net (plusieurs paiements<br>du produit net sont possibles)                                                                                                    |                                                                                                 |  |  |  |
|           | Date de valeur                                                                                                    | Evénement (p. ex. inscription au registre foncier)                                                                                                    |                                                                                                 |  |  |  |
|           | Payeur                                                                                                    | Ancien ou nouveau propriétaire (peut être sélectionné à<br>l'aide du symbole de la loupe)                                                                                                    |                                                                                                 |  |  |  |
|           | Motif de paieme                                                                                                    | ent Le texte s'affiche pour le bénéficiaire du paiement                                                                                                    |                                                                                                 |  |  |  |
|           | Par versement,<br>n'ont pas déjà<br>l'amortissement<br>prix de vente ou<br>versement com<br>effectué que sur<br>Afin de respecte<br>défini comme p<br>doivent être énu<br><b>Remarque:</b> seu | on entend les paiements figurant sur le contrat de v<br>été saisis ailleurs (p. ex. un paiement bancaire aux<br>t de l'hypothèque). En général, les frais, les impôts, le<br>u le solde du prix de vente net sont transférés au mo<br>me indiqué sur l'ordre du vendeur. Le versement ne<br>r un compte dans une banque en Suisse.<br>er la réglementation sur le blanchiment d'argent, l'ach<br>ayeur par défaut. S'il y a plusieurs acheteurs, tous les<br>umérés.<br>ls les paiements avec un IBAN suisse peuvent être tra | vente qui<br>x fins de<br>solde du<br>oyen d'un<br>peut être<br>eteur est<br>s payeurs<br>ités. |  |  |  |
|           | <ul> <li>Changemer</li> </ul>                                                                                                    | nt de propriétaire - versement                                                                                                    |                                                                                                 |  |  |  |
|           | État                                                                                                    | Non validé                                                                                                    |                                                                                                 |  |  |  |
|           | Paiement                                                                                                    |                                                                                                    |                                                                                                 |  |  |  |
|           | Montant (CHF)                                                                                                    |                                                                                                    |                                                                                                 |  |  |  |
| Versement | Date de valeur                                                                                                    | <b>~</b>                                                                                                    |                                                                                                 |  |  |  |
|           | Payeur                                                                                                    | Heidi Huber<br>Rue de la Gare 110<br>1000 Lausanne                                                                                                    | P                                                                                               |  |  |  |
|           | Bénéficiaire                                                                                                    |                                                                                                    | Q                                                                                               |  |  |  |
|           | Compte (IBAN)                                                                                                    |                                                                                                    |                                                                                                 |  |  |  |
|           | Motif de paiement                                                                                                    |                                                                                                    |                                                                                                 |  |  |  |
|           | Ajouter Retour                                                                                                    |                                                                                                    |                                                                                                 |  |  |  |
|           | Figure 41: masque o                                                                                                    | le saisie pour le versement                                                                                                    |                                                                                                 |  |  |  |
|           | Légende:                                                                                                    |                                                                                                    |                                                                                                 |  |  |  |

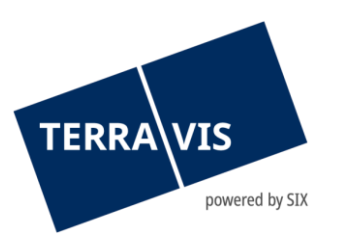

|             | Etat                                                                                                    | Etat concernant ce paiement (saisi, non validé, validé,<br>exécuté)                                                                                                    |
|-------------|----------------------------------------------------------------------------------------------------|----------------------------------------------------------------------------------------------------|
|             | Paiement                                                                                                    | Le texte est uniquement repris dans les documents de paiement                                                                                                    |
|             | Montant                                                                                                    | Montant du paiement                                                                                                    |
|             | Date de valeur                                                                                                    | Date logique de l'événement (p. ex. inscription au registre<br>foncier)                                                                                                    |
|             | Payeur                                                                                                    | Acheteur                                                                                                    |
|             | Bénéficiaire                                                                                                    | Nom complet du bénéficiaire requis (adresse facultative)                                                                                                    |
|             | Motif de paieme                                                                                                    | ent Le texte s'affiche pour le bénéficiaire du paiement                                                                                                    |
|             | Le module de pa<br>type de paiemen<br>d'un paiement s<br>si les données r<br>exactes.<br>Saisie de la QR-1                                                                                                    | aiement pour les officiers publics comprendra désormais le<br>nt «QR-facture». Les champs de saisie correspondent à ceux<br>sur la base des données contenues dans le code QR et vérifient<br>elatives au QR-IBAN et au numéro de référence indiqué sont<br>facture dans le module de paiement – brève description:                                                            |
| QR-Rechnung | <ol> <li>Dans le modu</li> <li>Saisir les don         <ul> <li>Paiement (int</li> <li>Saisir le mont</li> <li>Saisir le mont</li> <li>Sáisir le débit</li> <li>Saisir le débit</li> <li>Saisir le QR-IE</li> <li>Saisir la référe</li> <li>Saisir le motif</li> <li>Cliquer sur le</li> </ul> </li> <li>Lorsque vous conservations</li> </ol> | ule de paiement, cliquer sur QR-facture<br>nées relatives au paiement, tous les champs sont obligatoires<br>itulé)<br>tant<br>une date de valeur logique<br>teur et le bénéficiaire<br>BAN<br>ence QR<br>f du paiement<br>bouton «Ajouter»<br>liquez sur «Ajouter», le système vérifie si les données saisies<br>au QR-IBAN et à la référence QR (brève description des règles |
|             | formelles, voir p<br>message d'erren<br>Brève informati<br>Le QR-IBAN doit<br>l'établissement                                                                                                    | olus bas). Si le QR-BAN ou la référence QR n'est pas valable, un<br>ur correspondant s'affiche.<br>on sur le QR-IBAN<br>t impérativement contenir un numéro d'identification QR de<br>financier (en anglais QR-IID – institution identification), qui est                                                                                                    |
|             | compris entre 3<br>être conforme à<br>Exemple de QR-<br>• • CH26 3<br>• • CH66 3                                                                                                    | 0000 et 31999. En outre, la structure formelle du QR-IBAN doit<br>a la norme ISO 13616.<br>IBAN:<br>0808 XXXXX XXXXX XX 30808 correspond à la QR-IID<br>0000 XXXXX XXXXX XX 30000 correspond à la QR-IID                                                                                                    |

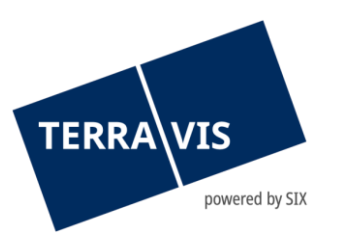

|                                      | Des informatior<br>«Matrice de con<br>Brève informati<br>La référence QR<br>caractères num<br>récursif).<br>Exemple de réfé                                                                                                    | ns détaillé<br>nmunicat<br>on sur la<br>correspe<br>ériques, s<br>érence QI | ées sur le QR-IBAN sont disponibles dans<br>tion» sur le site https://www.paymentssta<br>référence QR:<br>ond dans sa structure à la référence BVR<br>suivis par un chiffre de contrôle selon Mo<br>R: 12 34567 89012 34567 89012 34567 | la rubrique<br>ndards.ch.<br>(26<br>dulo 10 |  |  |
|--------------------------------------|----------------------------------------------------------------------------------------------------|-----------------------------------------------------------------------------|----------------------------------------------------------------------------------------------------|---------------------------------------------|--|--|
|                                      | Par bulletin de versement (orange), on entend les paiements figurant sur le<br>contrat de vente pour lesquels un bulletin de versement orange existe. Si aucu<br>bulletin de versement orange n'est disponible, il est possible d'effectuer à la<br>place un versement sur un compte au moyen d'un IBAN. Les factures liées à un<br>changement de propriétaire sont généralement réglées au moyen d'un bulletin<br>de versement orange (p. ex. émoluments du registre foncier).<br>Afin de respecter la réglementation sur le blanchiment d'argent, l'acheteur es<br>défini comme payeur par défaut. S'il y a plusieurs acheteurs, tous les payeur<br>doivent être énumérés. |                                                                             |                                                                                                    |                                             |  |  |
|                                      |                                                                                                    |                                                                             |                                                                                                    |                                             |  |  |
|                                      | État                                                                                                    |                                                                             | Non validé                                                                                                    |                                             |  |  |
|                                      | Paiement                                                                                                    |                                                                             |                                                                                                    |                                             |  |  |
|                                      | Montant (CHF)                                                                                                    |                                                                             |                                                                                                    |                                             |  |  |
|                                      | Date de valeur                                                                                                    |                                                                             | ~                                                                                                    |                                             |  |  |
| Bulletin de<br>versement<br>(orange) | Bénéficiaire                                                                                                    |                                                                             |                                                                                                    | ٩                                           |  |  |
|                                      |                                                                                                    |                                                                             |                                                                                                    |                                             |  |  |
|                                      | Compte (participant E                                                                                                    | BVR)                                                                        |                                                                                                    |                                             |  |  |
|                                      | N° de référence                                                                                                    |                                                                             |                                                                                                    |                                             |  |  |
|                                      | Ajouter                                                                                                    | our                                                                         |                                                                                                    |                                             |  |  |
|                                      | Figure 42: masque d                                                                                                    | de saisie de                                                                | es paiements au moyen d'un bulletin de versement (                                                                                                    | orange                                      |  |  |
|                                      | <u>Légende:</u>                                                                                                    |                                                                             |                                                                                                    |                                             |  |  |
|                                      | Etat                                                                                                    | Etat cor<br>exécuté                                                         | ncernant ce paiement (saisi, non validé, va<br>é)                                                                                                    | alidé,                                      |  |  |
|                                      | Paiement                                                                                                    | Le texte<br>paieme                                                          | e est uniquement repris dans les docume<br>nt                                                                                                    | nts de                                      |  |  |
|                                      | Montant                                                                                                    | Montan<br>orange                                                            | nt du versement au moyen d'un bulletin d                                                                                                    | e versement                                 |  |  |

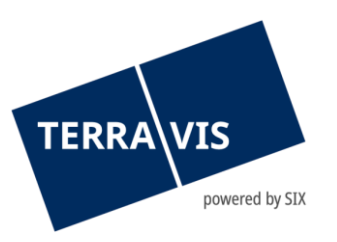

|                                  | Date de valeur                                                                                                    | Evénement (p. ex. inscription au registre foncier)                |  |  |  |  |
|----------------------------------|----------------------------------------------------------------------------------------------------|-------------------------------------------------------------------|--|--|--|--|
|                                  | Bénéficiaire Nom complet du bénéficiaire requis (adresse facultative)                                                                                                    |                                                                   |  |  |  |  |
|                                  | Compte N° de compte indiqué sur le bulletin de versement orange                                                                                                    |                                                                   |  |  |  |  |
|                                  | N° de référence                                                                                                    | N° de référence indiquée sur le bulletin de versement orange      |  |  |  |  |
|                                  | Par bulletin de versement (rouge), on entend les paiements figurant sur le<br>contrat de vente pour lesquels un bulletin de versement rouge existe. Si aucun<br>bulletin de versement rouge n'est disponible, il est possible d'effectuer à la<br>place un versement sur un compte au moyen d'un IBAN. Lors de la saisie du<br>paiement, un «Payeur» doit être indiqué.<br>Afin de respecter la réglementation sur le blanchiment d'argent, l'acheteur est<br>défini comme payeur par défaut. S'il y a plusieurs acheteurs, tous les payeurs<br>doivent être énumérés. |                                                                   |  |  |  |  |
|                                  | <ul> <li>Changemen</li> </ul>                                                                                                    | t de propriétaire - bulletin de versement rouge                   |  |  |  |  |
|                                  | État Non validé                                                                                                    |                                                                   |  |  |  |  |
|                                  | Paiement                                                                                                    |                                                                   |  |  |  |  |
|                                  | Montant (CHF)                                                                                                    |                                                                   |  |  |  |  |
|                                  | Date de valeur                                                                                                    | ✓                                                                 |  |  |  |  |
|                                  | Payeur                                                                                                    | P                                                                 |  |  |  |  |
| Bulletin de<br>versement (rouge) | Bénéficiaire                                                                                                    |                                                                   |  |  |  |  |
|                                  | Compte (numéro du                                                                                                    | compte                                                            |  |  |  |  |
|                                  | postal)<br>Motif de paiement                                                                                                    |                                                                   |  |  |  |  |
|                                  | Ajouter Retour                                                                                                    |                                                                   |  |  |  |  |
|                                  | Figure 43: masque d                                                                                                    | de saisie des paiements au moyen d'un bulletin de versement rouge |  |  |  |  |
|                                  | Lágondo:                                                                                                    |                                                                   |  |  |  |  |
|                                  | Etat:                                                                                                    | Etat concernant ce paiement (saisi, non validé, validé            |  |  |  |  |
|                                  |                                                                                                    | exécuté)                                                          |  |  |  |  |
|                                  | Paiement                                                                                                    | Le texte est uniquement repris dans les documents de<br>paiement  |  |  |  |  |
|                                  | Montant                                                                                                    | Montant du versement au moyen d'un bulletin de versement<br>rouge |  |  |  |  |
|                                  | Date de valeur                                                                                                    | Evénement (p. ex. inscription au registre foncier)                |  |  |  |  |
|                                  | Payeur                                                                                                    | Acheteur                                                          |  |  |  |  |

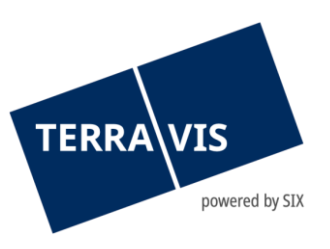

|                | Bénéficiaire                                                                                               | Nom complet du bénéficiaire requis (adresse facultative)                                                                                                    |
|----------------|----------------------------------------------------------------------------------------------------|----------------------------------------------------------------------------------------------------|
|                | Compte                                                                                                    | N° de compte indiqué sur le bulletin de versement rouge                                                                                                    |
|                | Objet du paieme                                                                                            | nt Numéro de référence figurant sur le bulletin de versement rouge                                                                                                    |
|                | La date de valeur<br>doit être attribué                                                                    | r liée à l'événement telle qu'indiquée dans le contrat de vente<br>ée à tous les paiements:                                                                                  |
| Date de valeur | <ul> <li>Au mome</li> <li>Au mome</li> <li>A la 1<sup>ère</sup> é</li> <li>A la 2<sup>ème</sup></li> </ul> | ent de l'authentification de l'acte de vente<br>ent de l'inscription au registre foncier<br>échéance indiquée dans l'acte de vente<br>échéance indiquée dans l'acte de vente |
|                | Etant donné que<br>jours ouvrables k<br>effectués, il est lo                                               | seul le notariat (mais pas les instituts de crédit) connaît les<br>pancaires durant lesquels les paiements doivent être<br>ogique que le notariat les saisissent également.  |

# Attention:

# Transaction Changement de propriétaire - Limitation aux numéros de compte IBAN suisses

Dans le module de paiement, seuls les numéros de compte IBAN suisses (préfixe CH) peuvent désormais être saisis. En cas d'utilisation d'un numéro de compte IBAN avec un autre préfixe que "CH", le numéro de compte est contrôlé lors de l'ajout (bouton "Ajouter") et le message suivant s'affiche : "Les paiements ne sont possibles que sur un compte IBAN en Suisse. Veuillez saisir votre IBAN CH".

# 2.9.2 Module de paiement

Les paiements ainsi saisis sont affichés dans le module de paiement en fonction des dates de valeur liées à l'événement. En outre, les éventuelles pénalités de résiliation anticipée et les amortissements saisis par l'institut de crédit du vendeur sont également affichés et peuvent être modifiés à tout moment jusqu'au déclenchement du paiement. Le paiement «Amortissement de l'hypothèque» est généré sur la base du montant et lorsque la validation de la cédule hypothécaire est acceptée.

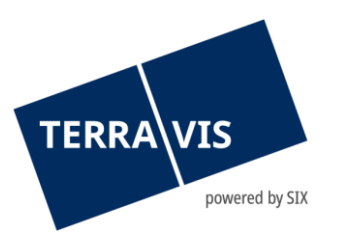

| <ul> <li>Changement de propriétaire - module de paiement</li> </ul>                                                                                                    |                                                                                                    |  |  |  |  |  |  |
|----------------------------------------------------------------------------------------------------|----------------------------------------------------------------------------------------------------|--|--|--|--|--|--|
| Ajouter un paiement: Hors-notaire Hypothèque Penalty Versement QR                                                                                                    | Rechnung Bulletin de versement (orange) Bulletin de versement (rouge)                                                                                                    |  |  |  |  |  |  |
| Prix d'achat (inventaire incl.)                                                                                                    | 1'400'001.00                                                                                                    |  |  |  |  |  |  |
| Paiement Validation Date                                                                                                    | Crédit Débit Solde                                                                                                    |  |  |  |  |  |  |
| Hors-notaire                                                                                                    | 1'190'001.00 1'190'001.00                                                                                                    |  |  |  |  |  |  |
| TA-Kompensationssbetrag<br>TA-Kompensationsergänzung                                                                                                    | 595'000.50         595'000.50         0.00           595'000.50         595'000.50         0.00                                                                                                    |  |  |  |  |  |  |
| Au moment de l'authentification de<br>l'acte de vente<br>UZV (Auto-Testbank 4)<br>Teilrest 1./1. (Bei Beurkundung Kaufvertrag)                                                                                                    | 104'000.00 104'000.00<br>104'000.00 0.00                                                                                                    |  |  |  |  |  |  |
| Au moment de la réquisition<br>d'inscription au registre foncier<br>UZV (Auto-Testbank 4)<br>Amortisation Hypothek<br>Teilrest 1./4. (Bei Anmeldung Grundbuch)<br>Steueranteil Vergütung 2./4. (Bei Anmeldung Grundbuch)<br>Gebühren EZ orange 3./4. (Bei Anmeldung Grundbuch)<br>Partizipation EZ rot 4./4. (Bei Anmeldung Grundbuch) | 106'000.00         106'000.00           100'000.00         6'000.00           1'500.00         4'500.00           1'500.00         3'000.00           1'500.00         1'500.00           1'500.00         1'500.00           1'500.00         1'500.00           1'500.00         0.00 |  |  |  |  |  |  |
| Total des paiements                                                                                                    | 1'400'001.00 1'400'001.00 0.00                                                                                                    |  |  |  |  |  |  |
| Document relatif aux paiements (complet) Document relatif aux paiements (ach                                                                                                    | eteur) Document relatif aux paiements (vendeur)                                                                                                    |  |  |  |  |  |  |

Fig. 44: module de paiement

#### **Attention:**

- Les paiements hors notaire ne déclenchent pas de paiements effectifs. Les informations saisies permettent de donner un aperçu complet des modalités de paiement.
- D'un point de vue technique, l'attribution de la tranche de paiement (lors de l'authentification de l'acte de vente, lors de l'inscription au registre foncier, à la 1<sup>ère</sup> ou 2<sup>ème</sup> échéance de paiement figurant dans l'acte de vente) est effectuée par la banque déjà au moment de la saisie de la PPI. Il est recommandé d'informer la banque de la procédure liée aux promesses de paiement irrévocables (PPI) déjà au moment de l'invitation.
- Il est possible qu'un institut de crédit affiche un montant plus élevé que celui requis dans le cadre d'une PPI. Dans ce cas, le notariat ajuste le montant à la baisse dans le module de paiement de sorte que le solde soit égal à CHF 0.00.
- Si le paiement ne peut pas être créé (p. ex. s'il y a plus d'un propriétaire comme payeur), Terravis affiche le message «La pénalité de résiliation anticipée n'a pas pu être ajoutée. Veuillez vous assurer que les conditions de paiement sont remplies.»
- Si une cédule hypothécaire acceptée est rejetée, la pénalité de résiliation anticipée éventuellement générée sera également supprimée.

Lors de la génération du paiement pour les versements/le solde du prix de vente, le payeur peut être sélectionné parmi les propriétaires concernés (acheteur/vendeur). A cette fin, il faut cliquer sur le symbole de la loupe situé à côté du champ «Payeur». Une fenêtre pop-up s'affiche alors à l'écran, dans laquelle il est possible de sélectionner les propriétaires concernés. Le propriétaire sélectionné est repris dans le champ «Payeur».

| Adresse                         |
|---------------------------------|
| Bahnhofsplatz 1<br>8000 Zuerich |
|                                 |
| Adresse                         |
| 1000 Lausanne                   |
|                                 |

Figure 45: sélection du payeur

# 2.9.3 Réception du paiement

Les paiements reçus résultent des PPI acceptées par les instituts de crédit. Ces fonds sont débités directement du système de paiement SIC lors du traitement du paiement, sans l'intervention de l'institut de crédit concerné. Les conditions figurant dans la PPI doivent impérativement être remplies.

# 2.9.4 Validation des tranches de paiement

La validation des tranches de paiement s'effectue par le notaire (condition préalable: autorisation «Notary in Person») et entraîne l'exécution du paiement à la date de valeur donnée. La tranche de paiement est déclenchée en cliquant sur le symbole de pause correspondant, puis en cliquant sur le bouton «Confirmer». Le symbole de pause est remplacé par un symbole de lecture. La validation peut être interrompue tant que le paiement n'a pas encore été exécuté en cliquant sur le symbole de lecture est remplacé par le symbole de lecture est remplacé par le symbole de lecture est remplacé par le symbole de pause.

| Prix de vente        | Pour ouvrir le module de paiement, il faut d'abord saisir le prix de vente<br>dans l'en-tête (voir chapitre 2.3).                                                                                                    |
|----------------------|----------------------------------------------------------------------------------------------------|
| Versements           | Comme pour les paiements par e-banking, il faut fournir les coordonnées<br>correctes et complètes du bénéficiaire final (titulaire du compte du numéro<br>IBAN).                                                                                                    |
| Date de valeur       | La date de valeur doit être une date de paiement SIC valide (pas de week-<br>ends ni de jours fériés) et ne doit pas se situer dans le passé. La date de<br>valeur doit être dans un ordre chronologique croissant par rapport aux<br>autres tranches de paiement existantes (lors de l'authentification de l'acte<br>de vente, lors de l'inscription au registre foncier, à la 1 <sup>ère</sup> ou 2 <sup>ème</sup> échéance<br>figurant dans l'acte de vente) |
| Tranches de paiement | Le solde des paiements entrants et sortants doit s'élever à CHF 0.00 par tranche de paiement.                                                                                                    |

#### Dépendances

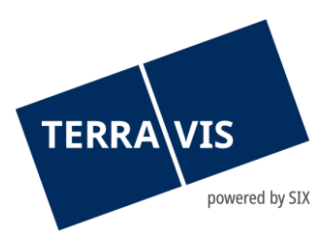

| Solde total                                        | Dans le module de paiement, le solde doit correspondre à CHF 0.00, ce qui<br>signifie que tous les paiements entrants sont compensés par les paiements<br>sortants. Si cette condition n'est pas remplie, il n'est pas possible de<br>déclencher le paiement.                                                                                   |
|----------------------------------------------------|----------------------------------------------------------------------------------------------------|
| Déclenchement des<br>paiements                     | Seul un officier public peut déclencher des paiements (rôle «Notary in<br>Person»). Pour des raisons de sécurité, SIX Terravis ne peut attribuer le rôle<br>«Notary in Person» que sur ordre écrit du partenaire contractuel.<br>Si un paiement a été déclenché, les PPI existantes au moment du<br>déclenchement ne peuvent plus être appulées |
| Requérir une<br>inscription au registre<br>foncier | Si la réquisition d'inscription a été transmise au registre foncier et qu'une<br>inscription au grand livre a été effectuée, il n'est plus possible de saisir<br>d'autres données dans le module de paiement, sauf si des paiements avec<br>une date de valeur future ont été saisis au préalable et déclenchés.                                |

# 2.9.5 Document relatif aux modalités de paiement

En cas de besoin, il est possible de créer un document PDF avec les modalités de paiement en cliquant sur les liens des documents de paiement:

- Document relatif au paiement (complet)
- Document relatif au paiement (point de vue de l'acheteur)
- Document relatif au paiement (point de vue du vendeur)

Selon l'état des paiements, les états s'affichent en conséquence dans les différents documents de paiement (p. ex. «Saisi» ; «Non validé»; «Validé»; «Exécuté»).

| <ul> <li>Changement de propriétaire</li> </ul>                                                                                                  | - module   | de paiement             |               |            |                                      |                                                |
|----------------------------------------------------------------------------------------------------|------------|-------------------------|---------------|------------|--------------------------------------|------------------------------------------------|
| Prix d'achat (inventaire incl.)                                                                                                    |            |                         |               |            |                                      | 900'000.00                                     |
| Paiement                                                                                                    | Validation | Date                    |               | Crédit     | Débit                                | Solde                                          |
| Au moment de la réquisition<br>d'inscription au registre foncier<br>UZV (Auto-Testbank 4)<br>Amortisation Hypothek<br>Gebühren<br>Restkaufpreis |            | 02.06.2021              | 850           | 0'000.00   | 100'000.00<br>3'000.00<br>747'000.00 | 850'000.00<br>750'000.00<br>747'000.00<br>0.00 |
| Total des paiements                                                                                                    |            |                         | 850           | 0'000.00   | 850'000.00                           | 0.00                                           |
| Document relatif aux paiements (complet)                                                                                                    | Documer    | nt relatif aux paiement | ts (acheteur) | Document r | elatif aux paiements                 | (vendeur)                                      |
| Retour                                                                                                    |            |                         |               |            |                                      |                                                |

Figure 46: sélection du document de paiement

#### 2.9.6 Gestion du bénéficiaire

Lors de la saisie des paiements dans le module de paiement, il est possible de gérer les bénéficiaires utilisés de façon répétée et de rechercher et de sélectionner les bénéficiaires déjà enregistrés ou de les inclure dans le paiement.

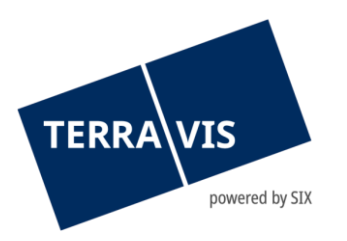

# 1. Structure d'un bénéficiaire

Un bénéficiaire se compose de deux parties :

- a. Numéro de compte (compte postal, IBAN)
- b. Adresse du bénéficiaire

# 2. Modes de paiement supportés dans le cadre de la gestion

- a. Rémunération
- b. Bulletin de versement (orange)
- c. Bulletin de versement (rouge)

# 3. Saisir, enregistrer et sélectionner les bénéficiaires

Les bénéficiaires peuvent être saisis et enregistrés lors de la saisie d'un paiement (voir ci-dessus les modes de paiement supportés).

Exemple basé sur un mode de paiement «Versement»:

a. Dans le module de paiement, cliquer sur le lien «Versement» et sur le bouton 🖾 dans le masque de saisie qui apparaît à l'écran

| <ul> <li>Changement de propriétaire - module de paiement</li> </ul>                                                                                                    |                                                                                                    |  |  |
|----------------------------------------------------------------------------------------------------|----------------------------------------------------------------------------------------------------|--|--|
| Ajouter un paiement: Hors-notaire Hypothèque Penalty Versement Q                                                                                                    | R-Rechnung Bulletin de versement (orange) Bulletin de versement (rouge)                                                                                                    |  |  |
| Prix d'achat (inventaire incl.)                                                                                                    | 1'400'001.00                                                                                                    |  |  |
| Paiement Validation Date                                                                                                    | Crédit Débit Solde                                                                                                    |  |  |
| Hors-notaire                                                                                                    | 1'190'001.00 1'190'001.00                                                                                                    |  |  |
| TA-Kompensationssbetrag<br>TA-Kompensationsergänzung                                                                                                    | 595'000.50         595'000.50         0.00           595'000.50         595'000.50         0.00                                                                                                    |  |  |
| Au moment de l'authentification de II<br>l'acte de vente<br>UZV (Auto-Testbank 4)<br>Teilrest 1./1. (Bei Beurkundung Kaufvertrag)                                                                                                    | 104'000.00 104'000.00<br>104'000.00 0.00                                                                                                    |  |  |
| Au moment de la réquisition<br>d'inscription au registre foncier<br>UZV (Auto-Testbank 4)<br>Amortisation Hypothek<br>Teilrest 1./4. (Bei Anmeldung Grundbuch)<br>Steueranteil Vergütung 2./4. (Bei Anmeldung Grundbuch)<br>Gebühren EZ orange 3./4. (Bei Anmeldung Grundbuch)<br>Partizipation EZ rot 4./4. (Bei Anmeldung Grundbuch) | 106'000.00         106'000.00           100'000.00         6'000.00           1'500.00         4'500.00           1'500.00         3'000.00           1'500.00         1'500.00           1'500.00         1'500.00           1'500.00         0.00 |  |  |
| Total des paiements                                                                                                    | 1'400'001.00 1'400'001.00 0.00                                                                                                    |  |  |
| Document relatif aux paiements (complet) Document relatif aux paiements (acheteur) Document relatif aux paiements (vendeur)                                                                                                    |                                                                                                    |  |  |

*Figure 47: module de paiement* 

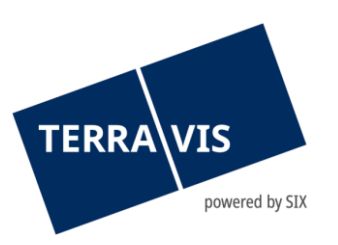

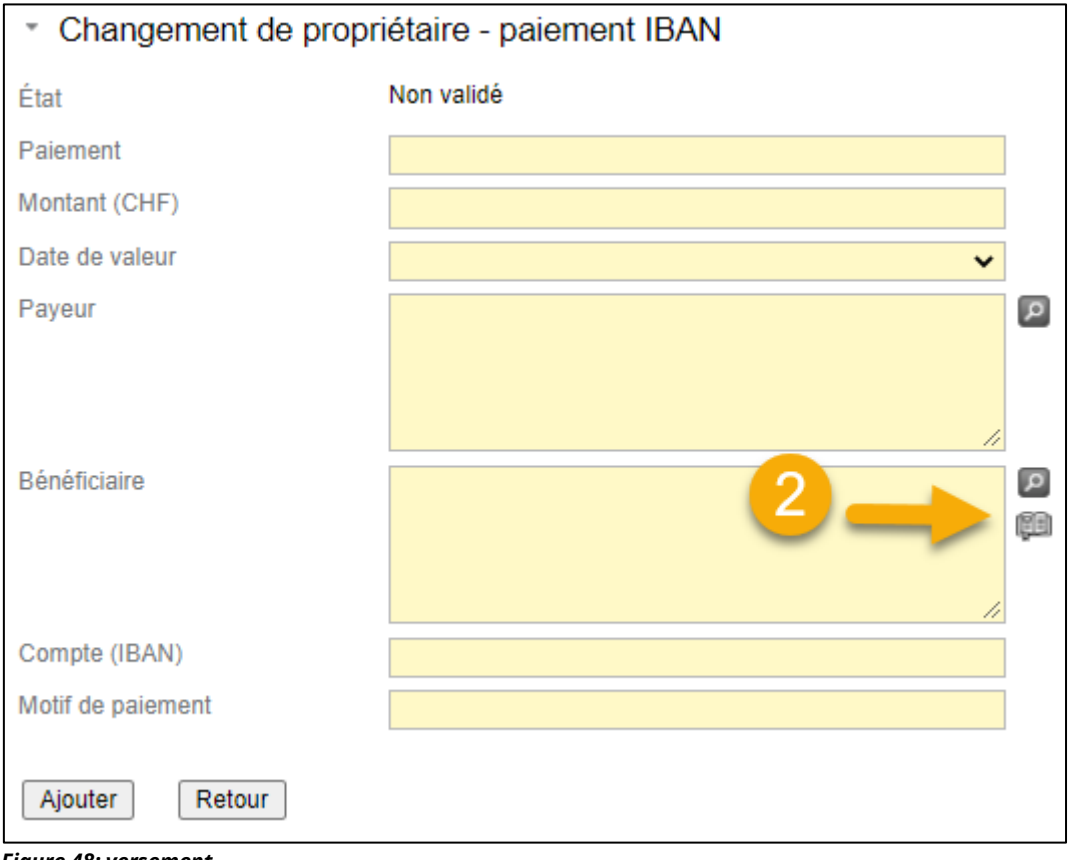

- Figure 48: versement
  - b. Dans la fenêtre pop-up qui apparaît, saisir les données du bénéficiaire et cliquer sur «Ajouter». La fonction de sélection d'un bénéficiaire a été optimisée pour en faciliter l'utilisation. La sélection à partir du carnet d'adresses enregistré et la sélection à partir des anciens/nouveaux propriétaires ont été divisées en deux de fenêtres de sélection distinctes pour plus de clarté.

| <ul> <li>Recherche du bénéficiaire</li> </ul> |                                                     |              |  |  |
|-----------------------------------------------|-----------------------------------------------------|--------------|--|--|
| Numéro de compte                              | CH02 0078 4289 0444 3200 3                          | 1            |  |  |
| Bénéficiaire                                  | Office d'impôts<br>Rue Caroline 11<br>1002 Lausanne | 2            |  |  |
| Interrogation Ajouter                         | 🔶 🕘                                                 | Dáváfiaisina |  |  |
| Aucun enregistrement trouvé                   |                                                     | Beneficiaire |  |  |
| Adopter Supprimer                             |                                                     |              |  |  |

Figure 49: rechercher le bénéficiaire

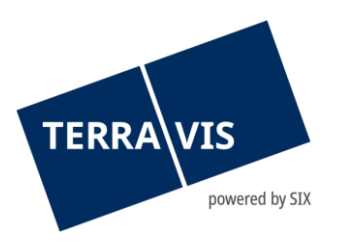

Le numéro de compte et les données du bénéficiaire doivent impérativement être saisis.

# Remarque:

Erreu

Le format du numéro de compte est vérifié et en cas d'entrée invalide, des messages d'erreur correspondants s'affichent.

Message d'erreur si l'IBAN n'est pas valide:

| <ul> <li>Paiement: Format invalide pour 'Compte (IBAN)'. Formats possibles: - CH93 0076 2011 6238 5295 7 - CH86 0023 1231 4470 8824 H - LI97 0880 0000 0123 4567 6</li> </ul> |
|----------------------------------------------------------------------------------------------------|

Message d'erreur si le compte postal n'est pas valide:

| Erreur |                                                                                                    |
|--------|----------------------------------------------------------------------------------------------------|
|        | Paiement: Format invalide pour 'Compte (participant BVR)'. Formats possibles: - 01-2234-0 - 50-1234-0 |

# c. Le bénéficiaire est enregistré et affiché dans la liste

| <ul> <li>Recherche du bénéficiaire</li> </ul> |                                           |                    |  |
|-----------------------------------------------|-------------------------------------------|--------------------|--|
| Numéro de compte                              |                                           |                    |  |
| Bénéficiaire                                  |                                           |                    |  |
|                                               |                                           |                    |  |
|                                               |                                           |                    |  |
|                                               | li                                        |                    |  |
| Interrogation                                 |                                           |                    |  |
| Numéro de compte                              | Bénéficiaire                              | •                  |  |
| CH02 0078 4289 0444 3200 3                    | Office d'imp<br>Rue Carolin<br>1002 Lausa | ôts<br>e 11<br>nne |  |
| Adopter Supprimer                             |                                           |                    |  |

Figure 50: rechercher le bénéficiaire

d. Pour utiliser le bénéficiaire, cliquer sur le bouton radio, puis sur le bouton «Ajouter» pour l'ajouter au paiement.

| TERRA VIS<br>powere   | d by SIX                                            |                                                     |
|-----------------------|-----------------------------------------------------|-----------------------------------------------------|
| Numéro de compte      |                                                     | Bénéficiaire                                        |
| CH02 0078 4289 0444 3 | 200 3                                               | Office d'impôts<br>Rue Caroline 11<br>1002 Lausanne |
| Adopter Supprimer     | iétaire - versement                                 |                                                     |
| État                  | Non validé                                          |                                                     |
| Paiement              |                                                     |                                                     |
| Montant (CHF)         |                                                     |                                                     |
| Date de valeur        |                                                     | ~                                                   |
| Payeur                |                                                     |                                                     |
| Bénéficiaire          | Office d'impôts<br>Rue Caroline 11<br>1002 Lausanne |                                                     |
| Compte (IBAN)         | CH02 0078 4289 0444 3200 3                          |                                                     |
| Motif de paiement     |                                                     |                                                     |
| Ajouter               |                                                     |                                                     |

Figure 51: détails concernant le bénéficiaire

# 4. Rechercher des bénéficiaires enregistrés

- a. La fenêtre pop-up destinée à la recherche des bénéficiaires peut être ouverte en suivant la même procédure que celle décrite au point 3a (voir ci-dessus)
- b. **Variante 1:** afficher la liste de tous les bénéficiaires enregistrés: Cliquer sur le bouton «Interrogation» sans saisir le numéro de compte et/ou le bénéficiaire

| <ul> <li>Recherche du bénéficiaire</li> </ul>                                       |                                                                                                    |
|-------------------------------------------------------------------------------------|----------------------------------------------------------------------------------------------------|
| Numéro de compte                                                                    |                                                                                                    |
| Bénéficiaire                                                                        |                                                                                                    |
|                                                                                     |                                                                                                    |
|                                                                                     |                                                                                                    |
|                                                                                     |                                                                                                    |
|                                                                                     |                                                                                                    |
| Interrogation Ajouter                                                               |                                                                                                    |
|                                                                                     |                                                                                                    |
| Numéro de compte                                                                    | Bénéficiaire                                                                                                    |
| Numéro de compte           O         CH02 0078 4289 0444 3200 3                     | Bénéficiaire<br>Office d'impôts<br>Rue Caroline 11<br>1002 Lausanne                                                           |
| Numéro de compte           CH02 0078 4289 0444 3200 3           0         01-2234-0 | Bénéficiaire<br>Office d'impôts<br>Rue Caroline 11<br>1002 Lausanne<br>Registre Foncier<br>Rue de la Poste 1<br>1001 Lausanne |

Figure 52: rechercher et consulter des bénéficiaires

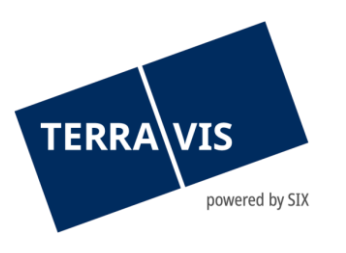

- c. Variante 2: Recherche d'un bénéficiaire spécifique
- i. **Numéro de compte:** Le numéro de compte doit être saisi correctement et dans son intégralité

Exemples: IBAN: Compte postal:

CH2700700110005402443 ou CH04 8128 1000 0060 3345 0 01-2234-0

| <ul> <li>Recherche du bénéfic</li> </ul> | ciaire    |
|------------------------------------------|-----------|
| Numéro de compte                         | 01-2234-0 |
| Bénéficiaire                             |           |
|                                          |           |
|                                          |           |
|                                          |           |
| Interrogation Ajouter                    |           |

Figure 53: rechercher un bénéficiaire – numéro de compte

- Bénéficiaire: Pour le bénéficiaire, il est possible d'effectuer une recherche sous forme de texte libre et tous les résultats contenant un texte sont affichés.
   Exemples: Office des impôts, registre foncier, Berne
- d. Pour reprendre un bénéficiaire, il faut suivre la même procédure que celle décrite au point 3d (voir ci-dessus)

# 5. Supprimer un bénéficiaire enregistré

- a. La fenêtre pop-up destinée à la recherche des bénéficiaires peut être ouverte en suivant la même procédure que celle décrite au point 3a (voir ci-dessus)
- b. Rechercher le bénéficiaire selon le point 4 (voir ci-dessus)
- c. Sélectionner le bénéficiaire (bouton radio) et cliquer sur le bouton «Supprimer»

| <ul> <li>Recherche du bénéfici</li> </ul>                                                                                                    | aire   |                                                     |
|----------------------------------------------------------------------------------------------------|--------|-----------------------------------------------------|
| Numéro de compte                                                                                                    |        |                                                     |
| Bénéficiaire                                                                                                    | office |                                                     |
| Interrogation Ajouter                                                                                                    |        | //                                                  |
| Numéro de compte                                                                                                    |        | Bénéficiaire                                        |
| OO78 4289 0444 320     OO78 4289 0444 320     OO78 4289     OO78 4289     OO78 4289     OO78     OO78     OO | 00 3   | Office d'impôts<br>Rue Caroline 11<br>1002 Lausanne |
| Adopter Supprimer                                                                                                    | •      |                                                     |

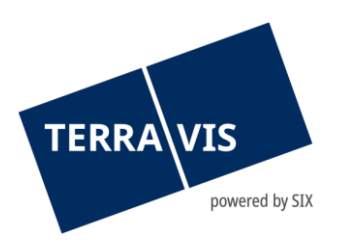

#### Figure 54: rechercher le bénéficiaire

d. Le bénéficiaire a été supprimé

| <ul> <li>Recherche du bénéficiaire</li> </ul>   |        |              |  |  |
|-------------------------------------------------|--------|--------------|--|--|
| Numéro de compte                                |        |              |  |  |
| Bénéficiaire                                    | office |              |  |  |
|                                                 |        |              |  |  |
|                                                 |        |              |  |  |
|                                                 |        | h            |  |  |
| Interrogation Ajouter                           |        |              |  |  |
| Numéro de compte<br>Aucun enregistrement trouvé |        | Bénéficiaire |  |  |
| Adopter Supprimer                               |        |              |  |  |

Figure 55: rechercher le bénéficiaire

# 2.9.7 Notification en cas d'expiration de promesses de paiement irrévocables (PPI)

Si la validité d'une PPI est sur le point d'expirer, l'officier public sera désormais informé par e-mail 3 jours avant la date d'expiration. L'e-mail contient le texte «Information: la promesse irrévocable de paiement expire dans 3 jours» indique en allemand, français et italien que la PPI arrive à échéance.

#### **Attention:**

- L'e-mail correspondant sera envoyé à l'adresse spécifiée dans le champ «Notification par e-mail» (onglet Administration -> Gestion des utilisateurs-> Participants).
- Un paiement dont la date de valeur est postérieure à l'échéance de la PPI n'est plus exécuté et un message d'erreur correspondant s'affiche dans le tableau de bord. La raison de la nonexécution du paiement est décrite dans la communication.

#### 2.10 Gestion des documents

Tous les documents utilisés et créés dans le cadre du changement de propriétaire sont répertoriés dans cette section.

| Documents                                 |        | Q |
|-------------------------------------------|--------|---|
| Propre<br>Reçu de la part des partenaires | 3<br>4 |   |

Figure 56: espace documents

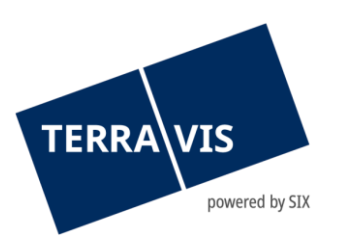

En cliquant sur le symbole de la loupe, un aperçu s'ouvre avec les documents relatifs à ce changement de propriétaire et permet de consulter les documents en question.

| Changement de propriétaire - documents  |            |                                      |          |                       |  |
|-----------------------------------------|------------|--------------------------------------|----------|-----------------------|--|
| Entfernte Dokumente einblenden          |            |                                      |          |                       |  |
| Document                                | Catégorie  | Contexte                             | État     | Date/heure            |  |
| cession-CH5079x76072236.pdf             | Partenaire | Validation des cédules hypothécaires | Reçu     | 27.04.2021 - 14:22:24 |  |
| Test - copie de la carte d'identité.pdf | Propre     | Réquisition d'inscription au RF      | Inchangé | 29.04.2021 - 14:47:02 |  |
| Test - Contrat d'héritage.pdf           | Propre     | Réquisition d'inscription au RF      | Signé    | 29.04.2021 - 14:48:40 |  |
| Test - contrat de vente.pdf             | Propre     | Réquisition d'inscription au RF      | Signé    | 29.04.2021 - 14:48:40 |  |
| Inscription au grand livre.pdf          | Partenaire | Inscription au grand livre           | Reçu     | 29.04.2021 - 15:42:43 |  |
| Inscription au grand livre.pdf          | Partenaire | Inscription au grand livre           | Reçu     | 29.04.2021 - 15:44:03 |  |
| Inscription au grand livre.pdf          | Partenaire | Inscription au grand livre           | Reçu     | 29.04.2021 - 15:45:48 |  |
|                                         |            |                                      |          |                       |  |
| Retour                                  |            |                                      |          |                       |  |

#### Figure 57: liste des documents

L'aperçu affiche les détails du document, notamment la personne qui l'a téléchargé, son état et la date à laquelle il a été chargé.

En cliquant sur le nom du document, celui-ci s'ouvre dans une nouvelle fenêtre du navigateur.

#### 2.10.1 Suppression de documents non valides ou obsolètes

Les documents reçus ou chargés par l'officier public peuvent être marqués à l'état «Supprimé». Le marquage est effectué manuellement par l'officier public en cliquant sur l'état correspondant ou automatiquement par le processus.

Tous les documents peuvent être supprimés manuellement. Si un document est utilisé dans une réquisition d'inscription au registre foncier en cours de préparation ou déjà transmise, le message suivant s'affiche: «Le document est utilisé dans la réquisition d'inscription au RF et ne peut pas être supprimé».

Dans l'exemple de la cession, un document existant est marqué comme supprimé si l'officier public a rejeté la validation de la cédule hypothécaire.

En cliquant sur «Afficher les documents supprimés», il est possible d'afficher à nouveau les documents supprimés et ensuite de leur attribuer à nouveau l'état «Reçu» en cliquant sur l'état «Supprimé». Cette opération ne peut être effectuée que manuellement.

· Changement de propriétaire - documents

Entfernte Dokumente ausblenden

| Document                       | Catégorie  | Contexte                             | État     | Date/heure            |
|--------------------------------|------------|--------------------------------------|----------|-----------------------|
| cession-CH5079x83133232.pdf    | Partenaire | Validation des cédules hypothécaires | Entfernt | 05.05.2021 - 09:42:27 |
| Kaufvertrag Test.pdf           | Propre     | Réquisition d'inscription au RF      | Signé    | 05.05.2021 - 10:19:24 |
| Pfandvertrag Test.pdf          | Propre     | Réquisition d'inscription au RF      | Signé    | 05.05.2021 - 10:19:24 |
| Inscription au grand livre.pdf | Partenaire | Inscription au grand livre           | Reçu     | 05.05.2021 - 10:21:46 |

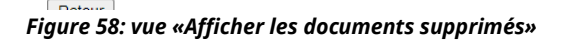

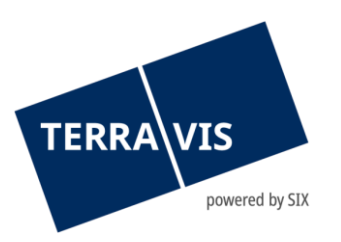

# 2.11 Réquisition d'inscription au registre foncier

Quand une inscription au registre foncier est requise depuis le processus Terravis de changement de propriétaire, tous les actes juridiques associés au changement de propriétaire sont transmis simultanément au registre foncier compétent dans l'ordre dans lequel ils ont été saisis. D'un point de vue technique, chaque inscription donne lieu à une inscription au journal. Les différents actes juridiques peuvent être inscrits au registre foncier ou rejetés.

Le symbole de modification disponible dans la section des réquisitions d'inscription au registre foncier du tableau de bord vous permet d'ajouter une transaction.

| <ul> <li>Changement de propriétaire - réquisitions d'inscription au registre foncier</li> </ul> |
|-------------------------------------------------------------------------------------------------|
| Ajouter une transaction<br>Pas encore défini                                                    |
| Confirmer Retour                                                                                |

Figure 59: réquisition d'inscription au registre foncier – ajouter une opération

En cliquant sur «Ajouter une opération», il est ensuite possible de saisir une réquisition d'inscription au registre foncier, de charger le titre justificatif correspondant et de l'ajouter à la transaction.

Remarque: les documents qui existent déjà sous forme numérique dans le tableau de bord peuvent être ajoutés en tant que titres justificatifs à l'aide du bouton «Sélectionner un document».

| Remarque concernant le service de signature SIX:                                                                                                    |                                                         |  |  |  |  |
|----------------------------------------------------------------------------------------------------|---------------------------------------------------------|--|--|--|--|
| Si un officier public utilise le service de signature SIX, il est possible de le mentionner au moyen<br>d'une sélection dans la boîte de dialogue destiné au chargement du document. |                                                         |  |  |  |  |
| PDF-Dokument hochladen      Dokumentendatei      Zu signieren                                                                                                    | Dieses Bild konnte ich<br>so nicht finden im<br>Prozess |  |  |  |  |

Figure 60: charger un document PDF

Hochladen

Si nécessaire, d'autres documents/justificatifs peuvent être chargés, le document peut être consulté dans une fenêtre séparée en cliquant sur le nom du document, ou le document peut être supprimé de cette réquisition d'inscription au registre foncier en cliquant sur le symbole de suppression. Les types d'inscription suivants sont disponibles dans le menu: changement de propriétaire; changement de créancier; modification d'une cédule hypothécaire; mention; servitude; et autre opération.

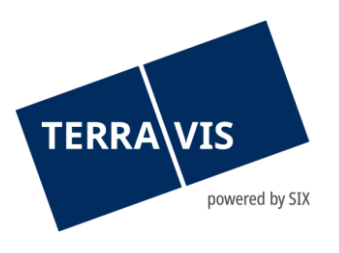

| * Changement de propriétaire - saisir la réquisition d'inscription au registre foncier                                               |                            |                               |                    |   |
|----------------------------------------------------------------------------------------------------|----------------------------|-------------------------------|--------------------|---|
| Mot-clé                                                                                                    | Example                    |                               |                    |   |
| Type d'inscription                                                                                                    | Changement de propriétaire | ~                             |                    |   |
| Commentaire au registre<br>oncier       Parcelle 1345<br>inscription au register foncier         Sélectionner un document disponible |                            |                               |                    |   |
| Documents électroniques                                                                                                    |                            |                               |                    |   |
| 1                                                                                                    | Signer                     | Attestation de la<br>fonction | Formule de clôture |   |
| <ul> <li>TestContrat.pdf (168.48 KB)</li> <li>Oui</li> </ul>                                                                         |                            | Y - Oui 🗸 🗸                   | TEST VERBAL        | ~ |
| OK Retour                                                                                                    |                            |                               |                    |   |

Figure 61: saisir une réquisition d'inscription au registre foncier

| Terme              | Description                                                                                                    |
|--------------------|----------------------------------------------------------------------------------------------------|
| Mot-clé            | Le mot-clé est transmis au registre foncier au moment de la réquisition<br>d'inscription afin qu'il puisse être repris comme mot-clé pour l'inscription au<br>journal.                                                                                                    |
| Type d'inscription | Catégorisation des différentes opérations qui doivent être inscrites<br>collectivement au registre foncier (plus de détails dans le tableau ci-<br>dessous). Le type d'inscription est utilisé pour le document «Réquisition<br>d'inscription au registre foncier» généré automatiquement par le système<br>Terravis. |
| Commentaire        | Texte libre transmis au registre foncier. Aucune donnée ou instruction relative à l'inscription ne doit être inscrite dans le champ de commentaires.                                                                                                    |

Si cette boîte de dialogue est confirmée en cliquant sur le bouton OK, la réquisition d'inscription préparée est affichée dans un aperçu, où il est possible d'ajouter d'autres opérations.

| <ul> <li>Changement de propriétaire - réquisitions d'inscription au registre foncier</li> <li>Ajouter une transaction</li> </ul> |      |   |                                 |                                                                                             |
|----------------------------------------------------------------------------------------------------|------|---|---------------------------------|---------------------------------------------------------------------------------------------|
| 0 🦉                                                                                                    | £    | 1 | Mot-clé                         | Example                                                                                     |
|                                                                                                    |      |   | Type d'inscription              | Changement de propriétaire                                                                  |
|                                                                                                    |      |   | Commentaire au registre foncier | Parcelle 1345<br>inscription au register foncier                                            |
|                                                                                                    |      |   | Documents                       | TestContrat.pdf (A signer avec attestation de la fonction, Formule de clôture: TEST VERBAL) |
| Confi                                                                                                    | rmer | ] | Retour                          |                                                                                             |

Figure 62: réquisition d'inscription au registre foncier – aperçu

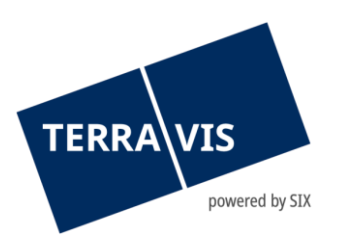

En cliquant sur le bouton «Confirmer», la ou les réquisition(s) d'inscription préparées sont ajoutées au tableau de bord, mais leur transmission à l'office du registre foncier n'a pas encore eu lieu.

Réquisition d'inscription au RF Example (1 Document)

0

Figure 63: réquisition d'inscription au registre foncier – tableau de bord

| Type d'inscription                           | Description                                                                                                   |
|----------------------------------------------|----------------------------------------------------------------------------------------------------|
| Changement de propriétaire                   | Catégorie pour les contrats de vente à inscrire ou d'autres types de contrats avec changement de propriétaire |
| Changement de créancier                      | Catégorie pour le changement de créancier à inscrire                                                          |
| Modification d'une<br>cédule<br>hypothécaire | Catégorie de contrats de gage à inscrire                                                                      |
| Mention                                      | Catégorie pour les mentions à inscrire                                                                        |
| Servitude                                    | Catégorie pour les contrats de servitude à inscrire                                                           |
| Autre opération                              | Cette opération désigne l'inscription d'autres opérations au registre foncier                                 |

# **Remarque:**

Les opérations sont transmises à l'office du registre foncier par le biais du processus «Réquisition d'inscription au registre foncier»

# 2.12 Aperçu des tâches / notifications (tasks)

Les tâches et les notifications (tasks) créées pour ce changement de propriétaire sont affichées tout en bas du tableau de bord. En cliquant sur la tâche/notification concernée, les informations détaillées s'affichent. Les symboles indiquent l'état actuel de la tâche / notification. Les tâches / notifications suivantes sont possibles:

| Tâches des actions lancées | <ul> <li>Demande de PPI</li> <li>Demande de rachat de crédits</li> <li>Transmission du projet de contrat</li> <li>Transmission du contrat</li> <li>Réquisition d'inscription au registre foncier</li> </ul> |
|----------------------------|----------------------------------------------------------------------------------------------------|
|----------------------------|----------------------------------------------------------------------------------------------------|

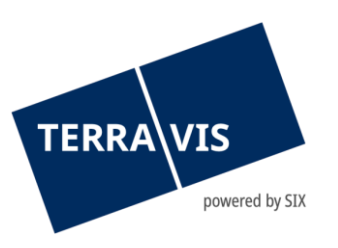

| Tâches des sections du tableau de<br>bord                                      | <ul> <li>Invitation du partenaire concerné</li> <li>Décharge du partenaire concerné</li> </ul>                                                                                                    |
|--------------------------------------------------------------------------------|----------------------------------------------------------------------------------------------------|
| Tâches générées dans le cadre du<br>processus de changement de<br>propriétaire | <ul> <li>Annonce participation du partenaire</li> <li>Annonce commande de cédule hypothécaire</li> <li>Promesse de paiement irrévocable</li> <li>Validation des gages immobiliers</li> <li>Confirmation de paiement SIC</li> <li>Erreur lors du paiement SIC</li> <li>Erreur irrémédiable lors du paiement SIC</li> <li>Confirmation de l'inscription au journal</li> <li>Rejet office du registre foncier</li> <li>Confirmation de l'inscription au grand livre</li> <li>Rejeté par l'office du registre foncier</li> <li>Clôture changement de propriétaire</li> </ul> |

| Tâches / Notifications 1 - 5, 5 Enregistrements trouvés A |                                                               |            |                       |  |
|-----------------------------------------------------------|---------------------------------------------------------------|------------|-----------------------|--|
|                                                           | Tâche / Notification                                          | État       | Créé le               |  |
| •                                                         | Validation des cédules hypothécaires                          | En suspens | 11.05.2021 - 11:06:59 |  |
| ů                                                         | Acceptation de participation de l'institut de crédit vendeur  | En suspens | 11.05.2021 - 11:03:00 |  |
| $\checkmark$                                              | Acceptation de participation de l'institut de crédit acheteur | Exécuté    | 10.05.2021 - 15:44:53 |  |
|                                                           | Invitation institut de crédit vendeur                         | Envoyé     | 10.05.2021 - 14:27:05 |  |
|                                                           | Invitation institut de crédit acheteur                        | Envoyé     | 10.05.2021 - 14:26:39 |  |

Figure 64: liste des tâches / notifications

- Tâche / processus effectué(e)
- Tâche / processus non effectué(e)
- Processus en cours (uniquement dans l'aperçu de l'opération)
- 1 Tâches non critiques / messages de confirmation
- 🗙 🛛 Message d'erreur / processus interrompu
- Processus en cours dans Terravis

#### 2.13 Déclencher le processus

Diverses fonctions d'assistance peuvent être déclenchées tant que la réquisition d'inscription n'a pas été transmise au registre foncier.

#### 2.13.1 Demande du notariat à l'institut de crédit de l'acheteur (PPI)

Cette fonction sert de canal de communication entre le notariat et l'institut de crédit de l'acheteur, principalement pour demander la PPI en cours. Il est également possible de discuter d'autres sujets en rapport avec les opérations.

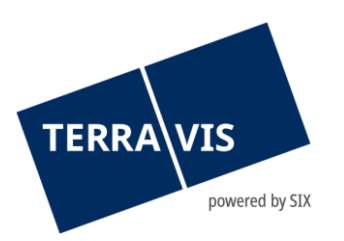

Remarque: les instituts de crédit peuvent seulement répondre, mais ne peuvent pas déclencher euxmêmes des demandes.

| * D   | Demande du notariat à l'institut de crédit vendeur                                                                                                    |                                                                               |                      |             |  |  |
|-------|----------------------------------------------------------------------------------------------------|-------------------------------------------------------------------------------|----------------------|-------------|--|--|
|       | Rôle                                                                                                    | ID BP                                                                         | Nom                  | Lieu        |  |  |
| ۲     | Institut de crédit vendeur                                                                                                    | 4445                                                                          | Testbank am Bodensee | Kreuzlingen |  |  |
| Raiso | Chère banque<br>Malheureusement, nous n'avons<br>promesse de paiement pour le c<br>Nous vous demandons de nous<br>information ultérieurement.<br>Je vous prie d'agréer, mes salut<br>Notaire | s pas encore reçu de<br>las spécifié.<br>fournir cette<br>ations distinguées. | *                    |             |  |  |
| Env   | ver Retour                                                                                                    |                                                                               |                      |             |  |  |

Figure 65: demande de PPI

# 2.13.2 Demande du notariat à l'institut de crédit du vendeur

Cette fonction sert de canal de communication entre le notariat et l'institut de crédit du vendeur, principalement pour demander la PPI en cours. Il est également possible de discuter d'autres sujets en rapport avec les opérations.

Remarque: les instituts de crédit peuvent seulement répondre, mais ne peuvent pas déclencher euxmêmes des demandes.

| * De   | <ul> <li>Demande du notariat à l'institut de crédit acheteur pour la PPI</li> </ul> |                                                                                                    |        |                  |        |  |  |
|--------|-------------------------------------------------------------------------------------|----------------------------------------------------------------------------------------------------|--------|------------------|--------|--|--|
|        | Rôle                                                                                |                                                                                                    | ID BP  | Nom              | Lieu   |  |  |
| ۲      | Institut de crédit acheteur                                                         |                                                                                                    | 4442   | Testbank Zürileu | Zürich |  |  |
| Raisor | byer Retour                                                                         | Chère banque<br>Malheureusement, nous n'avons pas encore re<br>communiqué sur le cas mentionné.<br>Nous vous demandons de nous fournir cette<br>information ultérieurement.<br>Je vous prie d'agréer, mes salutations distingu<br>Notaire | eçu de |                  |        |  |  |

Figure 66: demande de rachat de crédits

# 2.13.3 Transmission du projet de contrat

Cette procédure permet au notariat de soumettre un projet de contrat aux partenaires concernés. Pour ce faire, le document doit être chargé au format PDF et les destinataires doivent être sélectionnés. En option, il est possible de saisir des informations supplémentaires dans le champ de commentaires à l'attention du destinataire.

Figure 67: transmission du projet de contrat

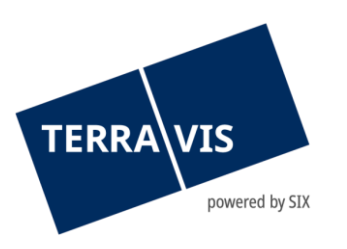

#### 2.13.4 Transmission du contrat

Avec ce processus, il est possible d'envoyer une copie numérique du contrat de vente aux partenaires concernés. Pour ce faire, le document doit être chargé au format PDF et les destinataires doivent être sélectionnés. En option, il est possible de saisir des informations supplémentaires dans le champ de commentaires à l'attention du destinataire.

| - C                                                                                                    | * Circulation du contrat |                      |             |  |  |  |
|----------------------------------------------------------------------------------------------------|--------------------------|----------------------|-------------|--|--|--|
| Charg<br>Docur                                                                                                    | er le document<br>nents  | TestContrat.pdf      |             |  |  |  |
| Remarques       Chères banques<br>Veuillez trouver ci-joint le projet de contrat pour le<br>changement de propriété de Mme Huber, <u>Testdorf</u> 1.<br>Je vous prie d'agréer, mes salutations distinguées.<br>Notaire         * Destinataire |                          |                      |             |  |  |  |
|                                                                                                    | ID BP                    | Nom                  | Lieu        |  |  |  |
|                                                                                                    | 4442                     | Testbank Zürileu     | Zürich      |  |  |  |
|                                                                                                    | 4445                     | Testbank am Bodensee | Kreuzlingen |  |  |  |
| Env                                                                                                    | oyer Retour              |                      |             |  |  |  |

Figure 68: transmission du contrat

# 2.13.5 Signature / réquisition d'inscription au registre foncier

Dans ce processus, l'opération préparée est transmise au registre foncier.

#### **Remarque:**

Si le notaire utilise le service de signature SIX, la signature de documents est possible à ce stade. Il est possible de signer le document sans soumettre la réquisition. Dans ce cas, cette procédure doit être répétée et seule l'option de transmission est proposée. Si, en revanche, l'option «Signer et envoyer la demande» est sélectionnée, la réquisition est transmise au registre foncier après avoir saisi le code PIN.

| Ŧ  | <ul> <li>Changement de propriétaire - signer les documents</li> </ul> |                                                                                             |  |  |
|----|-----------------------------------------------------------------------|---------------------------------------------------------------------------------------------|--|--|
| 1  | Mot-clé                                                               | Example                                                                                     |  |  |
|    | Type d'inscription                                                    | Changement de propriétaire                                                                  |  |  |
|    | Commentaire au registre foncier                                       | Parcelle 1345<br>inscription au register foncier                                            |  |  |
|    | Documents                                                             | TestContrat.pdf (A signer avec attestation de la fonction, Formule de clôture: TEST VERBAL) |  |  |
| N° | SuisseID (serv. de sign.) 1000                                        | 0-1000-1000-1001                                                                            |  |  |
| Co | de PIN                                                                |                                                                                             |  |  |
|    | Signer Retour                                                         |                                                                                             |  |  |

| TE     | RRA VIS                      |                                                                                               |
|--------|------------------------------|-----------------------------------------------------------------------------------------------|
| ▪ Cha  | angement de propriéta        | ire - vérifier les documents / transmettre les réquisitions d'inscription au registre foncier |
| 1 Mot- | clé                          | Example                                                                                       |
| Туре   | d'inscription                | Changement de propriétaire                                                                    |
| Com    | mentaire au registre foncier | Parcelle 1345<br>inscription au register foncier                                              |
| Doci   | uments                       | TestContrat.pdf (Signé avec attestation de la fonction, Formule de clôture: TEST VERBAL)      |
| Transn | nettre la réquisition Rec    | tifier Retour                                                                                 |

Figure 69: signature / réquisition d'inscription au registre foncier

# 2.14 Comptabilisation en dépôt dans le système Nominee

Comme on le sait, SIX SIS SA gère des cédules hypothécaires de registre pour le compte de différentes banques suisses (Nominee). Par conséquent, dans le processus de changement de propriétaire, où l'institut de crédit de l'acheteur et l'institut de crédit du vendeur sont tous deux des participants Nominee, les cédules hypothécaires de registre ne sont transférées que par voie électronique d'un dépôt à l'autre dans le système Nominee.

Afin d'améliorer la transparence pour les officiers publics et les notaires, les comptabilisations en dépôt de cédules hypothécaires de registre en lien avec un changement de propriétaire, qui sont traitées via le système Terravis, s'affichent sous forme de notification dans le tableau de bord des notaires, sous «Tâches / Notifications». Selon la configuration, plusieurs notifications de ce type peuvent être affichées par opération.

| es / Notifications                                            | 1 - 13, 13 Enregistrements trouvés                                                                                                    | Actualiser                                                                                                    |                                                                                                    |
|---------------------------------------------------------------|----------------------------------------------------------------------------------------------------|----------------------------------------------------------------------------------------------------|----------------------------------------------------------------------------------------------------|
| Tâche / Notification                                          | État                                                                                                    | Créé le                                                                                                    |                                                                                                    |
| Clôture changement de propriétaire                            | Exécuté                                                                                                    | 16.06.2021 - 11:49:27                                                                                                    |                                                                                                    |
| Confirmation de modification du dépôt                         | Exécuté                                                                                                    | 16.06.2021 - 11:49:25                                                                                                    |                                                                                                    |
| Confirmation de modification du dépôt                         | Exécuté                                                                                                    | 16.06.2021 - 11:49:24                                                                                                    |                                                                                                    |
| Confirmation des données saisies dans le grand livre          | Exécuté                                                                                                    | 16.06.2021 - 11:48:48                                                                                                    |                                                                                                    |
| Confirmation des données inscrites au journal.                | Exécuté                                                                                                    | 16.06.2021 - 11:47:44                                                                                                    |                                                                                                    |
| Quittance de livraison                                        | Exécuté                                                                                                    | 16.06.2021 - 11:47:09                                                                                                    |                                                                                                    |
| Réquisition d'inscription au registre foncier                 | Envoyé                                                                                                    | 16.06.2021 - 11:47:06                                                                                                    |                                                                                                    |
| Promesse de paiement irrévocable                              | Exécuté                                                                                                    | 16.06.2021 - 11:42:36                                                                                                    |                                                                                                    |
| Validation des cédules hypothécaires                          | Exécuté                                                                                                    | 16.06.2021 - 11:41:34                                                                                                    |                                                                                                    |
| Acceptation de participation de l'institut de crédit acheteur | Exécuté                                                                                                    | 16.06.2021 - 11:39:38                                                                                                    |                                                                                                    |
| Acceptation de participation de l'institut de crédit vendeur  | Exécuté                                                                                                    | 16.06.2021 - 11:38:30                                                                                                    |                                                                                                    |
| Invitation institut de crédit acheteur                        | Envoyé                                                                                                    | 16.06.2021 - 11:38:26                                                                                                    |                                                                                                    |
| Invitation institut de crédit vendeur                         | Envoyé                                                                                                    | 16.06.2021 - 11:38:01                                                                                                    |                                                                                                    |
|                                                               | Táche / Notifications         Táche / Notification         Clôture changement de propriétaire         Confirmation de modification du dépôt         Confirmation de modification du dépôt         Confirmation de modification du dépôt         Confirmation des données saisies dans le grand livre         Confirmation des données inscrites au journal.         Quittance de livraison         Réquisition d'inscription au registre foncier         Promesse de paiement irrévocable         Validation des cédules hypothécaires         Acceptation de participation de l'institut de crédit acheteur         Acceptation de participation de l'institut de crédit vendeur         Invitation institut de crédit vendeur         Invitation institut de crédit vendeur | Táche / Notifications       État         Clôture changement de propriétaire       Exécuté         Confirmation de modification du dépôt       Exécuté         Confirmation de modification du dépôt       Exécuté         Confirmation de modification du dépôt       Exécuté         Confirmation de modification du dépôt       Exécuté         Confirmation des données saisies dans le grand livre       Exécuté         Confirmation des données inscrites au journal.       Exécuté         Quittance de livraison       Exécuté         Réquisition d'inscription au registre foncier       Envoyé         Promesse de paiement irrévocable       Exécuté         Validation des cédules hypothécaires       Exécuté         Acceptation de participation de l'institut de crédit acheteur       Exécuté         Acceptation de participation de l'institut de crédit vendeur       Exécuté         Invitation institut de crédit acheteur       Envoyé | Instructions       1 - 13, 13 Enregistrements trouvés         Táche / Notification       État       Créé le         Clôture changement de propriétaire       Exécuté       16.06.2021 - 11.49.27         Confirmation de modification du dépôt       Exécuté       16.06.2021 - 11.49.27         Confirmation de modification du dépôt       Exécuté       16.06.2021 - 11.49.27         Confirmation de modification du dépôt       Exécuté       16.06.2021 - 11.49.27         Confirmation des données saises dans le grand livre       Exécuté       16.06.2021 - 11.49.28         Confirmation des données inscrites au journal.       Exécuté       16.06.2021 - 11.47.44         Quittance de livraison       Exécuté       16.06.2021 - 11.47.44         Réquisition d'inscription au registre foncier       Envoyé       16.06.2021 - 11.47.47         Promesse de palement irrévocable       Exécuté       16.06.2021 - 11.42.36         Validation des cédules hypothécaires       Exécuté       16.06.2021 - 11.42.36         Acceptation de participation de l'institut de crédit acheteur       Exécuté       16.06.2021 - 11.42.36         Acceptation de participation de l'institut de crédit acheteur       Exécuté       16.06.2021 - 11.38.30         Acceptation de participation de l'institut de crédit acheteur       Exécuté       16.06.2021 - 11.38.30         Acceptation de participati |

Figure 70: confirmation de la comptabilisation en dépôt

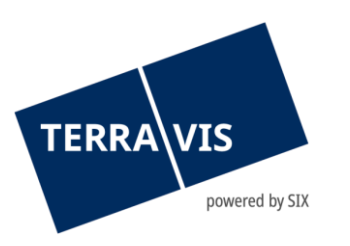

# 2.14.1 Interruption de la transaction

D'un point de vue technique, l'opération peut être interrompue par l'officier public. Dans l'idéal, le notaire ajoute un commentaire sur l'interruption du processus. L'opération ne peut être annulée que tant qu'aucune réquisition d'inscription n'a été transmise au registre foncier et qu'aucun paiement n'a été effectué.

L'interruption d'une transaction s'affiche comme «Décharge de l'institut de crédit acheteur» dans le tableau de bord de l'institut de crédit.

|      | Invitation institut de crédit acheteur                        |                          | Envoyé | 10.05.2021 - 15:21:36 |
|------|---------------------------------------------------------------|--------------------------|--------|-----------------------|
|      | Décharge de l'institut de crédit acheteur                     |                          | Envoyé | 10.05.2021 - 15:20:29 |
|      | Décharge de l'institut de crédit vendeur                      |                          | Envoyé | 10.05.2021 - 15:20:24 |
|      |                                                               |                          | Envoyé | 10.05.2021 - 15:16:03 |
| Den  | nande du notariat à l'institut de crédit acheteur nour la DDI |                          | Envoyé | 10.05.2021 - 15:15:35 |
| Den  | lande du notariat a rinstitut de credit acheteur pour la PPI  |                          | Envoyé | 10.05.2021 - 15:14:57 |
| Den  | nande du notariat à l'institut de crédit vendeur              |                          | Envoyé | 10.05.2021 - 15:14:51 |
| Circ | ulation du projet de contrat                                  |                          | Envoyé | 10.05.2021 - 14:06:51 |
| Circ | ulation du contrat                                            |                          | Envoyé | 10.05.2021 - 14:06:35 |
| Sigr | nature / réquisition d'inscription au registre foncier        |                          | Envoyé | 10.05.2021 - 14:05:21 |
| Inte | rruntion de la transaction                                    |                          | Envoyé | 10.05.2021 - 14:04:20 |
|      |                                                               | Initializar un processus |        |                       |
|      | ~                                                             | mualiser un processus    |        |                       |

Figure 71: annulation d'une opération

# 3.0 Support

Si vous avez des questions concernant TERRAVIS, veuillez vous adresser à votre interlocuteur interne, qui assiste le support TERRAVIS.

# 4.0 Améliorations

L'équipe Terravis s'efforce d'améliorer en permanence le système. Elle serait donc ravie de recevoir des propositions d'amélioration par e-mail.

SIX Terravis SA Support TERRAVIS <u>support@terrravis.ch</u> Tél. +41 58 399 49 09

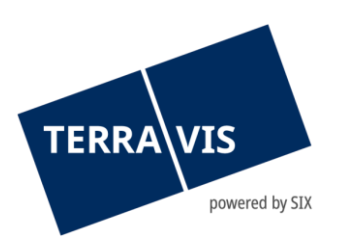